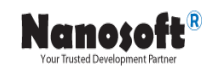

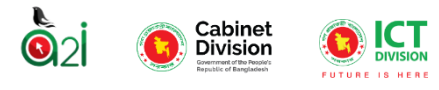

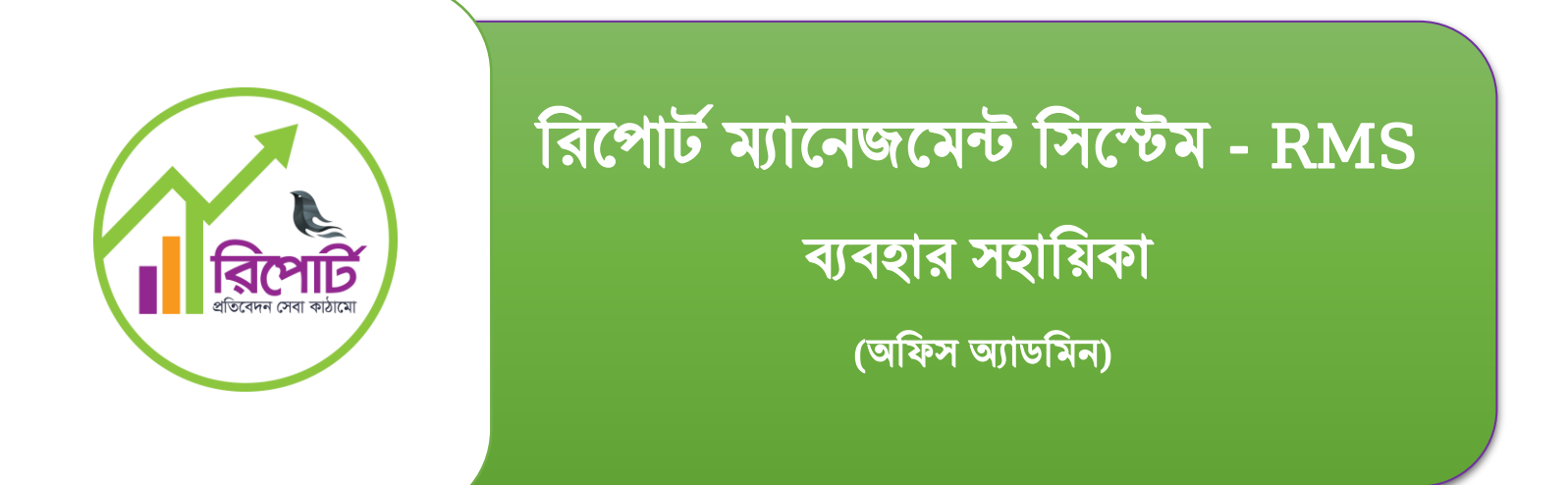

প্রকল্পের নামঃ রিপোর্ট ম্যানেজমেন্ট সিস্টেম (RMS).

তত্ত্বাবধায়নেঃ Aspire to Innovate (a2i).

**প্রস্তুতকারকঃ** ন্যানো ইনফরমেশন টেকনোলজি, ঢাকা।

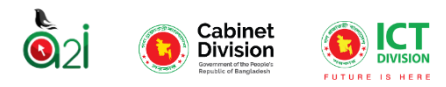

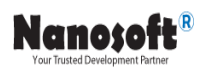

## রিপোর্ট ম্যানেজমেন্ট সিস্টেম (RMS) সিস্টেমের উদ্দেশ্যঃ

রিপোর্ট ম্যানেজমেন্ট সিস্টেম (RMS), এই সিস্টেমের উদ্দেশ্য হলো সরকারি বিভিন্ন রিপোর্ট/প্রতিবেদন তৈরি, মূল্যায়ন ও নিরীক্ষণ করা। প্রশাসনিক শ্রেণিবিন্যাসের প্রতিটি স্তরে প্রতিবেদনগুলো সংগ্রহ করা হয় এবং একীভূত হয় এবং অবশেষে পরবর্তী কার্যক্রমের জন্য মন্ত্রণালয়/বিভাগ পর্যায়ে একীভূত হয়।

## ইউজার সম্পর্কে সংক্ষিপ্ত বিবরণী:

সিস্টেমে বিভিন্ন ধরনের ইউজার তৈরি করা হয়েছে। যা নিচে আলোচনা করা হয়েছে:

- ≻ সুপার অ্যাডমিন।
- ≻ অফিস অ্যাডমিন।
- ≻ রিপোর্ট তৈরিকারী।
- > রিপোর্ট যাচাইকারী।
- ≻ রিপোর্ট অনুমোদনকারী।

**সুপার অ্যাডমিন:** সুপার অ্যাডমিন হলেন এমন ইউজার যাকে সিস্টেমের সকল ফাংশন ব্যবহার করার অনুমতি দেওয়া হয়েছে। যিনি সুপার অ্যাডমিন হিসেবে অন্যান্য অ্যাডমিনদের কার্যপ্রক্রিয়া ও সিস্টেমে অ্যাক্সেস করার বিষয়সমূহ (কাউকে অ্যাক্সেস দেওয়া না দেওয়া) ইত্যাদি নির্ধারণ করতে পারবেন।

**অফিস অ্যাডমিন:** অফিস অ্যাডমিন হলেন এমন ইউজার যিনি তার অফিসে সিস্টেমের সাথে জড়িত অন্যান্য ব্যক্তি বা ব্যক্তিবর্গকে সিস্টেমে অন্তর্ভুক্ত করবেন এবং কার্য প্রক্রিয়ার উপর ভিত্তি করে ইউজারদের এক্সেস বন্টন করবেন ও অন্যান্য অসুবিধা পর্যালোচনা করে ইউজারদের সিস্টেম সম্পর্কিত সমস্যা সমাধান করবেন।

**রিপোর্ট তৈরিকারী:** রিপোর্ট তৈরিকারী / মেকার ইউজার মূলত সিস্টেমে পূর্বনির্ধারিত ফরমেট অনুযায়ী রিপোর্ট টেম্পলেট তৈরি করতে পারবেন। এছাড়াও কাজের পরিধি অনুযায়ী বা কার্য প্রক্রিয়া অনুযায়ী বিভিন্ন সময় বিভিন্ন ধরনের রিপোর্টের টেম্পলেট তৈরি করার কাজে নিযুক্ত থাকবেন।

**রিপোর্ট যাচাইকারী:** রিপোর্ট যাচাইকারী / চেকার ইউজার হলেন এমন একজন ইউজার যিনি সিস্টেমে অন্তর্ভুক্ত রিপোর্টগুলো চেক করবেন এবং অনুমোদনের জন্য উচ্চস্তরের অফিসারের নিকট রিপোর্টগুলো প্রেরণ করবেন।

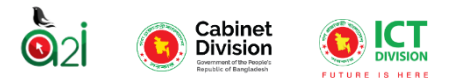

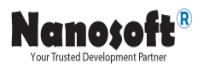

**রিপোর্ট অনুমোদনকারী:** রিপোর্ট অনুমোদনকারী ইউজার হলেন এমন একজন ইউজার যার কাছে তৈরিকৃত রিপোর্টগুলো অনুমোদন / বাতিল করার এক্সেস থাকবে।

## সিস্টেমে লগইন করার প্রক্রিয়াঃ

যে কোন ওয়েব ব্রাউজারের অ্যাড়্রেস বারে এই URL <u>https://training.report.gov.bd/login</u> লিখে Enter ক্লিক করুন। অতঃপর আপনি নিচের মত একটি ওয়েব পেইজ দেখতে পাবেন।

| 12      | - dan                                                                                                    |                                                                                                    |
|---------|----------------------------------------------------------------------------------------------------|----------------------------------------------------------------------------------------------------|
|         |                                                                                                    |                                                                                                    |
|         | প্রতিবেদন সেবা কাঠামোতে প্রবেশ করুন                                                                                                    |                                                                                                    |
|         | ইউজার আইডি                                                                                                    |                                                                                                    |
|         | ইউজের আইডি                                                                                                    | অনলাইন রিপোর্ট ম্যানেজমেন্ট সিস্টেম বাংলাদেশ সরকারের একটি বৃহৎ তথ্যভান্ডার। যার মাধ্যমে সকল<br>মন্ধলালয় দল্পর/অধিদপ্তর বিন্দাগ খেলা উপদেষলা উবিদিয়নের প্রতিবেচন তৈরি প্রেরণ ও গ্রহণের করা          |
|         | পাসওয়ার্ড                                                                                                    | সন্তব। তৈরিকৃত প্রতিবেদন স্বয়ংকৃতভাবে সংকলিত হয়ে উর্ম্বতন অফিসে প্রেরিত হয়। সিস্টেমটি বাবহারে<br>সরকারি কর্মদক্ষতা বৃদ্ধি পাবে, সময় বাঁচবে, খরচ কমবে ও জটিলতা হ্রাস পাবে। সিস্টেমের ড্যাশবোর্ডের |
|         | শাসঙয়ার্ড                                                                                                    | মাধ্যমে সরকারের সবোচ্চ পর্যায়ে সদ্ধান্ত গ্রহণে সহায়ক হবে।                                                                                                    |
|         | :১০ প্রবেশ                                                                                                    |                                                                                                    |
|         |                                                                                                    |                                                                                                    |
| AL LONG |                                                                                                    |                                                                                                    |
| Con S   |                                                                                                    |                                                                                                    |
| 1. P.   |                                                                                                    |                                                                                                    |
| REAL    | (The state of the state of the |                                                                                                    |
| 1.5     |                                                                                                    |                                                                                                    |
| A STATE |                                                                                                    |                                                                                                    |

চিত্রঃ লগ ইন ইন্টারফেজ।

অতঃপর User ID এবং Password দিয়ে login করলে প্রতিবেদন সেবা কাঠামো ড্যাসবোর্ডে প্রবেশ করবেন এবং নিচের মত একটি ওয়েব ইন্টারফেস দেখতে পাবেন।

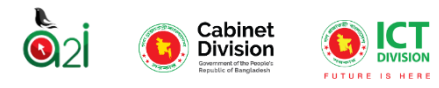

## ইউজার (অফিস অ্যাডমিন) ড্যাশবোর্ড:

ব্যবহারকারী সঠিক ইউজার আইডি এবং পাসওয়ার্ড প্রদান করলে সিস্টেমে প্রবেশ করতে পারবেন এবং নিচের পেজটি দেখতে পারবেন। চিত্রঃ ৪।

| ene di                  |                                                                                                    |                 |                  |                  |     |                   |                                  |      |               |             |        |         | atter analise 🚭 | and dress self as a statements |
|-------------------------|----------------------------------------------------------------------------------------------------|-----------------|------------------|------------------|-----|-------------------|----------------------------------|------|---------------|-------------|--------|---------|-----------------|--------------------------------|
|                         |                                                                                                    |                 |                  |                  |     |                   |                                  | _    |               |             |        |         |                 | ten inte                       |
| erei<br>er >            |                                                                                                    | 025             | neetheys faret   |                  |     |                   |                                  | 60 J | m seconscient |             |        |         |                 | 85                             |
| efficient               |                                                                                                    |                 |                  |                  |     |                   |                                  |      |               |             |        |         |                 |                                |
| •                       | V Isoninje                                                                                                    | satisti faz (pr |                  | development in a |     | ¥ [               | with our the our                 |      |               |             | Q ter  | g and   |                 |                                |
| e>                      |                                                                                                    | Rent            |                  |                  |     |                   | and or the                       |      |               |             |        | etas fr |                 |                                |
| N 2                     | 2 is a wide start form you                                                                                                    |                 |                  |                  |     | in Tamley, Inc.   |                                  |      |               | (all areas) |        | 10      |                 |                                |
|                         | Anime State Service Sector (11.000)<br>Animeter Sector (11.000)                                                                                                    |                 |                  |                  |     | Alloweder, 2022   |                                  |      |               | late array  |        | 80      | -               |                                |
|                         | A 2 APPLY SHOP YOUR AND TO TO DOD.                                                                                                    |                 |                  |                  |     | A December, 2012) |                                  |      |               | late array  |        | 10      |                 |                                |
|                         | A write male provide an all state at again                                                                                                    |                 |                  |                  |     | Allowedan, izvizi |                                  |      |               | late array  |        | 10      |                 |                                |
|                         | Annual and the                                                                                                    |                 |                  |                  |     | 5-January, Ipida  |                                  |      |               | lain array  |        | 54      | -               |                                |
|                         |                                                                                                    |                 |                  |                  |     |                   |                                  |      |               |             |        |         |                 | 1 1 2 - 11 4                   |
| Constant ford           |                                                                                                    |                 |                  |                  |     |                   |                                  |      |               |             |        |         |                 |                                |
| Constraints -           |                                                                                                    |                 |                  |                  |     |                   | and the set of the set of        |      |               |             | 0 = 1  | 1       |                 |                                |
|                         | • Concrete                                                                                                    | and all a       |                  |                  |     | •                 |                                  |      |               |             |        |         |                 |                                |
| 2010                    | And the second                                                                                                    |                 | -                | -                |     |                   |                                  |      |               |             |        |         |                 | from                           |
|                         | and the second second se                                                                                                    |                 |                  |                  | (m) |                   |                                  |      |               |             |        |         |                 |                                |
|                         | and advects which the first set                                                                                                    |                 | wpti             | cards            |     | ća.               | 1.00                             |      | Res (         | unit        | or Han | 181     | 100             | Sames                          |
|                         |                                                                                                    |                 |                  |                  | -   |                   |                                  |      |               |             |        |         |                 | -                              |
|                         | New York Control of Control of Co                                                                                                    |                 |                  | -                |     |                   |                                  |      | <i>fee</i>    |             |        |         |                 |                                |
|                         | spite of the unit                                                                                                    |                 | wpti             | cards            | -   | ća.               |                                  | *    | - Yest        | unit        | er des | vitre   | 100             | Server                         |
|                         |                                                                                                    |                 |                  |                  |     |                   |                                  |      |               |             |        |         |                 |                                |
| 1.1                     | i elle set                                                                                                    |                 | wpri             | cards            | -   | ća.               |                                  |      | Ang           | 200         | 21 Mar | vitre   | 140             | Schen                          |
|                         |                                                                                                    |                 |                  |                  |     |                   |                                  |      |               |             |        |         |                 |                                |
|                         |                                                                                                    |                 |                  |                  |     |                   |                                  |      |               |             |        |         |                 |                                |
| where are or and facets |                                                                                                    |                 |                  |                  |     |                   |                                  |      |               |             |        |         |                 |                                |
| -                       | V Sum Surge                                                                                                    | uteri ina jpr - |                  | development of   |     | <b>v</b> [        | without the out                  |      |               |             | Q er l | 3 and   |                 |                                |
| ate s                   | Sum                                                                                                    |                 | 100 100          |                  |     |                   | ente                             |      |               |             |        |         | -               |                                |
|                         | Printer and anter                                                                                                    |                 | 1474mary 2018    |                  |     |                   | Surfs of writes other, stars     |      |               |             |        |         |                 |                                |
|                         | Poly Mr. Mark                                                                                                    |                 | 14.74matry. 2018 |                  |     |                   | tiplite Sam                      |      |               |             |        |         |                 |                                |
|                         | web aloon                                                                                                    |                 | 11.Pelmany local |                  |     |                   | fearths of overall series, share |      |               |             |        |         |                 |                                |
|                         | and and a set of the                                                                                                    |                 |                  |                  |     |                   |                                  |      |               |             |        |         |                 |                                |
|                         | 2 d'area (m) (m)<br>inner anna (m)<br>errà altarea                                                                                                    |                 | 11,Palmary, 218  |                  |     |                   | stignine Sam                     |      |               |             |        |         |                 |                                |
| *                       | Particles (re) (r)<br>Instance and and<br>with dense<br>Particles (r) (r)<br>Instance and (r)<br>Instance and (r |                 | LiPtinary Joid   |                  |     |                   | tiplite fact                     |      |               |             |        |         |                 | •                              |

চিত্র ৪ : অফিস অ্যাডমিন ড্যাশবোর্ড

ড্যাশবোর্ড-এ ইউজার সম্পর্কিত নিম্ন লিখিত তথ্যগুলো প্রদর্শিত হয়।

- ১) পেন্ডিং রিপোর্ট (কেবিনেট থেকে ইউজারের কাছে পাঠানো রিপোর্ট টেমপ্লেট)
- ২) অ্যাসাইনকৃত রিপোর্ট ( প্যারেন্ট অফিসে আগত তৈরিকৃত রিপোর্ট)
- ৩) সর্বশেষ জমা দেওযার রিপোর্ট ( ইউজার অফিস থেকে অন্যান্য অফিসে প্রেরিত তৈরিকৃত রিপোর্ট)

ব্যবহারকারীর ড্যাশবোর্ডে তার কাছে পেন্ডিং রিপোর্ট, অ্যাসাইনকৃত রিপোর্টে এবং সর্বশেষ জমা দেয়া যে রিপোর্টগুলো থাকে সেগুলোর বিস্তারিত নিচে দেখা যাবে। চিত্র ৫,৬।

ব্যবহারকারীকে অ্যাসাইনকৃত রিপোর্ট যদি মাসিক ভিত্তিক হয়ে থাকে তবে সেই রিপোর্টের পাশে প্রত্যেক মাসের শেষের দিন গুলোর একটি তালিকা দেখা যাবে। পাক্ষিক রিপোর্টের ক্ষেত্রে মাসের চারটি দিনের একটি তালিকা দেখা যাবে

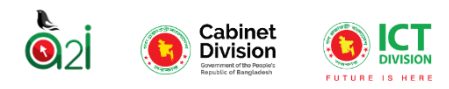

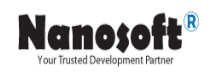

| অ্যাসাইনব                                                                                                   | অ্যাসাইনকৃত রিপোর্ট                            |           |             |       |        |    |     |       |   |  |  |  |
|----------------------------------------------------------------------------------------------------|------------------------------------------------|-----------|-------------|-------|--------|----|-----|-------|---|--|--|--|
| ০৫ ✓ শিরোনাম দিয়ে খুঁজুন্দ ক্যাটাগরি দিয়ে খুঁজুন ∨ রিপোর্টের ধ ✔ 🗮 জানুয়ারী ১, ২০২০ - মার্চ ৬,<br>২০২৪ ৺ |                                                |           |             |       |        |    |     |       |   |  |  |  |
| ক্রমিক নং                                                                                                   | শিরোনাম                                        |           |             |       |        |    | ম   | াস    |   |  |  |  |
| ٢                                                                                                    | বন্যায় ক্ষতিগ্রন্থ পরিবারের তথ্য<br>ক্রৈমাসিক | জানুয়ারি | ফেব্রুয়ারি | মার্চ | এপ্রিল | মে | জুন | জুলাই | অ |  |  |  |
| 2                                                                                                    | ২ বন্যায় ক্ষতিগ্রস্ত পরিবারের তথ্য            |           | ফেব্রুয়ারি | মার্চ | এপ্রিল | মে | জন  | জলাই  | অ |  |  |  |
|                                                                                                    | ব্রেমাসিক                                      | ·· 4      |             |       |        |    |     |       |   |  |  |  |

চিত্র ৫ : অ্যাসাইনকৃত রিপোর্টসমূহ

| সর্বশেষ জ | ঙ্গমা দেওয়া রিপোর্ট                                                                                                    |                   |                                   |         |
|-----------|----------------------------------------------------------------------------------------------------|-------------------|-----------------------------------|---------|
| 04 🗸      | শিরোনাম দিয়ে খুঁজুন্দ ক্যাটাগরি দিয়ে খুঁজুন v রিপোর্টের ধ v 🚞 জানুয়ারী ১, ২০২৪ 💌                                                        | ২০২০ - মার্চ ৬,   | Q খুঁজুন 🔒                        | রিসেট   |
| ক্রমিক নং | শিরোনাম                                                                                                    | প্রেরণের সময়     | প্রাপক অফিস                       | পদক্ষেপ |
| 2         | সংস্কৃতি বিষয়ক মন্ত্রণালয়ঃ মাসিক সমন্বয় সভায় ই-নথি ও হার্ড-নথি তে পত্র জারি বিষয়ক রিপোর্ট.০৭.০৮.২০২৩<br>July, ২০২৩ <mark>মাসিক</mark> | ર8 January, ૨૦૨8  | মন্ত্রিপরিষদ বিভাগ                | 0       |
| ર         | সামারি প্রতিবেদন<br>ই-নথির ব্যবহার সংক্রান্ত তথ্য-৩০.১১.২০২৩<br>October, ২০২৩ মাসিক                                                        | ৩০ November, ২০২৩ | মন্ত্রি <mark>প</mark> রিষদ বিভাগ | 0       |
| ৩         | সামারি প্রতিবেদন<br>পরিসংখ্যান বিভাগের ই-নথির ব্যবহার সংক্রান্ত তথ্য-১৫.১০.২০২৩<br>September, ২০২৩ <mark>মাসিক</mark>                      | ১৫ October, ২০২৩  | মন্ত্রিপরিষদ বিভাগ                | 0       |

### চিত্র ৬: সর্বশেষ জমা দেওয়া রিপোর্টসমূহ

সর্বশেষ জমা দেওয়া রিপোর্টগুলো থেকে ব্যবহারকারী ভিউ বাটনে ক্লিক করে রিপোর্টটির বিস্তারিত দেখতে পারেন। চিত্র ৭।

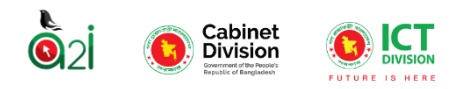

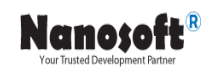

| ই-নথির ব্যবহ     | ার সংক্রান্ত তথ্য-৩০.১১.২০২৩ - 🐵                                   |                          |                            |                                                                               | গ্রেরণ 🗸 | 🖶 প্লিউ করন 🔶 পূর্ববর্তী ে | পেজ |  |  |
|------------------|--------------------------------------------------------------------|--------------------------|----------------------------|-------------------------------------------------------------------------------|----------|----------------------------|-----|--|--|
| ই-নথির ব্যব      | বহার সংক্রান্ত তথ্য-৩০.১১.২০২৩                                     |                          |                            |                                                                               |          |                            |     |  |  |
|                  |                                                                    | গণপ্রজাতন্ত্র            | ী বাংলাদেশ সরকার           |                                                                               |          |                            |     |  |  |
|                  |                                                                    |                          |                            |                                                                               |          |                            |     |  |  |
| স্মারক নং: 31.54 | দ্বারক म:: 31.5432.6543.66 তারিশ:<br>৩০ November, ২০২৩ ১২:২৬:৫১ PM |                          |                            |                                                                               |          |                            |     |  |  |
| ই- নথি সংক্রান্ত |                                                                    |                          |                            |                                                                               |          |                            |     |  |  |
|                  |                                                                    | পত্রজ                    | ারীর সংখ্যা                |                                                                               |          |                            |     |  |  |
| বিভাগ            | অফিসের নাম                                                         | ই-নথিতে পত্রজারীর সংখ্যা | হাড কপিতে পত্রজারীর সংখ্যা | মোট পত্রজারীর সংখ্যা                                                          |          | ই-নথিতে পত্রজারীর হার      |     |  |  |
| 0                | \$                                                                 | 2                        | ٥                          | 8                                                                             |          | ¢                          |     |  |  |
| চউগ্রাম          | জেলা প্রশাসকের কার্যালয়, কর্মবাজার                                | ¢8                       | ¢৬                         | 220                                                                           |          | 85.05                      |     |  |  |
|                  |                                                                    | ¢8                       | 17 b                       | 770                                                                           |          | 88.08                      |     |  |  |
|                  |                                                                    |                          | ৰ<br>সে<br>ভ               | া <b>ক্ষর</b><br>মাহামাদ ওয়াহি <u>দ</u> ক্ষামান খাঁন<br>এঁথাকর পাওয়া যায়নি |          |                            |     |  |  |

চিত্র ৭ : সর্বশেষ জমা দেওয়া একটি রিপোর্টের ভিউ

### ইউজার রোল সিলেকশন

অফিস অ্যাডমিন তার অফিসের অধীনে কর্তব্যরত ইউজারদের পদবী ভূমিকা নির্বাচন করে দিতে পারেন। ইউজারকে ভূমিকা তৈরি করার জন্য বামপাশের মেনু থেকে ইউজার পদবী ভূমিকাতে ক্লিক করে "তৈরি করুন" বাটন এ ক্লিক করুন। চিত্রঃ ৮।

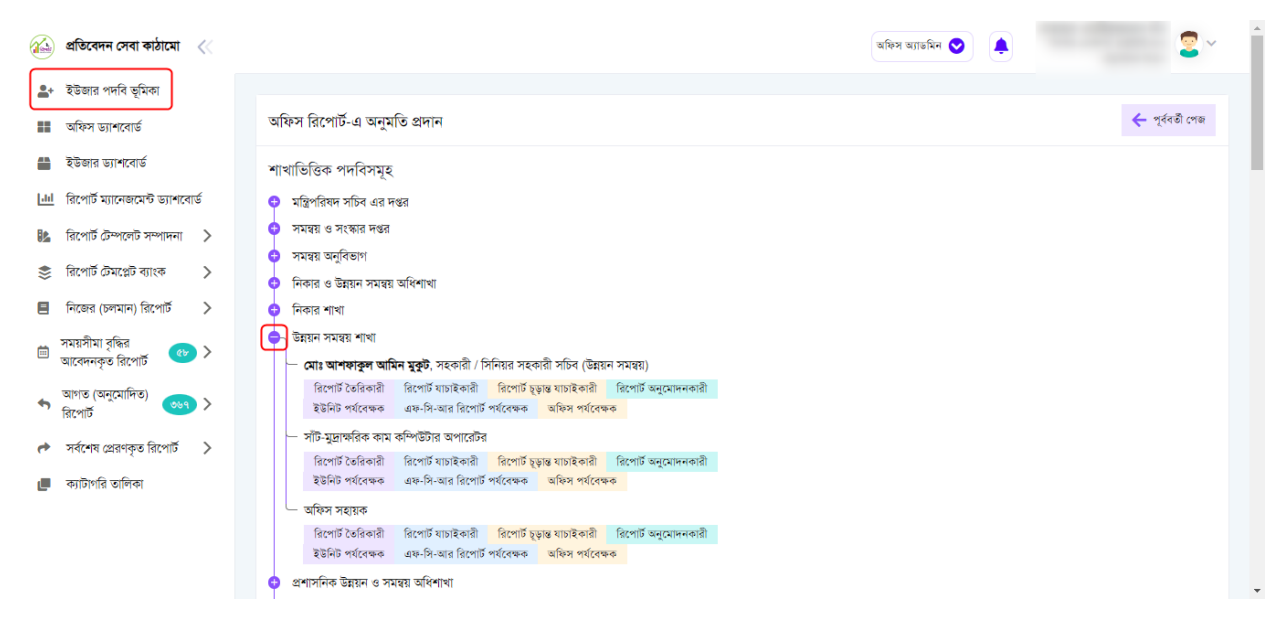

চিত্র ৮ : ইউজার পদবী (রিপোর্ট তৈরিকারী, রিপোর্ট যাচাইকারী এবং রিপোর্ট অনুমোদনকারী) তৈরি প্রক্রিয়া

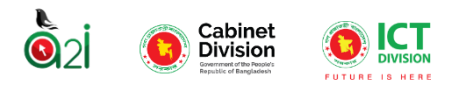

Nanosoft® Your Trusted Development Partner

এখন রিপোর্টে অনুমতি প্রদান করার জন্য শাখাভিত্তিক পদসমূহের অফিস থেকে নির্দিষ্ট ইউজারকে রোল অনুযায়ী সিলেক্ট করুন। সিস্টেমে একজন ইউজারকে তিন ধরনের রোল দেয়া যায়। এই রোল তিনটি হলো- রিপোর্ট তৈরিকারী, রিপোর্ট যাচাইকারী এবং রিপোর্ট অনুমোদনকারী।

ডানপাশে আগে থেকে সিলেট করা ইউজারদের রোলগুলো দেখা যাবে। রোল অনুযায়ী সিলেক্ট করার জন্য বাটনে 🌧 ক্লিক করুন। অ্যাডমিন ইউজার এখান থেকে বিভিন্ন অফিস ইউজারদেরকে রিপোর্ট তৈরিকারী/ রিপোর্ট যাচাইকারী/ রিপোর্ট অনুমোদনকারী এই তিনটি রোল অনুযায়ী যেকোনো একটি অথবা দুইটি অথবা তিনটিই রোল অ্যাসাইন করতে পারেন। অন্যান্য ইউজাররা অ্যাডমিন দ্বারা অ্যাসাইনকৃত রোল অনুযায়ী তাদের ড্যাশবোর্ড এর ফিচারগুলো দেখতে পারবেন এবং সিস্টেম ব্যবহার করতে পারবেন। রোল সিলেক্ট করার পর একটি পপআপ উইন্ডো তে "সফলভাবে অনুমতি দেয়া হয়েছে" মেসেজটি দেখা যাবে। চিত্র ৯।

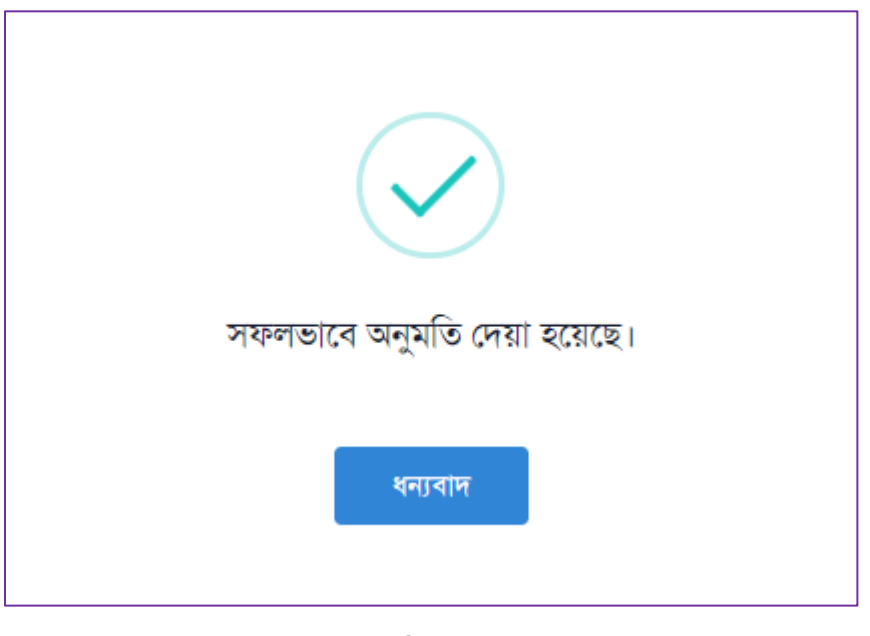

চিত্র ৯

ইউজারের জন্য সিলেক্ট করা রোল অনুযায়ী  $\operatorname{RMS}$ -এ ওই ইয়জার  $\operatorname{RMS}$  সিস্টেম ব্যবহারকারী হিসেবে যুক্ত হয়ে যাবে। সিলেক্ট করা ইউজারদের তথ্য ড্যাশবোর্ডে দেখা যাবে। চিত্র ১০।

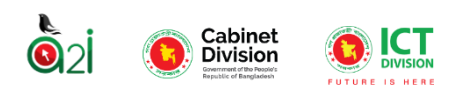

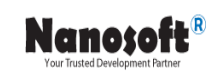

|          | প্রতিবেদন সেবা কাঠামো 🔍                 | K |              |                        |                                         | অফিস অ্যায         | গমিন 💟 🌲    |                       | 2~        |
|----------|-----------------------------------------|---|--------------|------------------------|-----------------------------------------|--------------------|-------------|-----------------------|-----------|
| <b>*</b> | ইউজার পদবি ভূমিকা                       |   | পদবিভিত্তি   | রক ব্যবহারকারীর ভমিব   | চা নির্বাচন করুন                        |                    |             |                       | তৈরি করুন |
| 4        | আকস ড্যাশবোর্ড<br>ইউজার ড্যাশবোর্ড      |   | عد 🗸         | ভূমিকা দিয়ে খুঁজ্ঞন 🗸 | নাম ও পদবি দিয়ে খুঁজ্বন 🗸 🗸            | শাখা দিয়ে খুঁজ্বন | ~ Q         | খুঁজুন 🛃 রিসোঁ        | ;         |
| [.hl     | রিপোর্ট ম্যানেজমেন্ট ড্যাশবোর্ড         |   |              |                        |                                         |                    |             |                       |           |
| 12       | রিপোর্ট টেম্পলেট সম্পাদনা               | > | ক্রমিক<br>নং | ভূমিকা                 | নাম ও পদবি                              | নাম ও পদবি         |             |                       | পদক্ষেপ   |
| \$       | রিপোর্ট টেমপ্লেট ব্যাংক                 | > | 2            | এফ-সি-আর রিপোর্ট       | মোহাম্মদ ওয়াহিদুজ্জামান খাঁন, সিশ্বেঁ  | টম এনালিশ্ট        | আইসিটি শাখা | মন্ত্রিপরিষদ          |           |
|          | ানজের (চলমান) রিপোচ<br>সময়সীমা বৃদ্ধির | > |              | পথবেক্ষক               |                                         |                    |             | বিভাগ                 |           |
|          | আবেদনকৃত রিপোর্ট 🥙                      | > | ২            | তৈরিকারী               | মোহাম্মদ মাকসুদুর রহমান, সহকারী সি      | স্টেম এনালিস্ট     | আইসিটি সেল  | মন্ত্রিপরিষদ<br>বিভাগ | /         |
| •        | আগত (অনুমোদিত)<br>রিপোর্ট               | > |              | Contente               | anteriore subarran anterior successible |                    |             | -                     |           |
| ¢        | সর্বশেষ প্রেরণকৃত রিপোর্ট               | > | U            | নাগাৎকারা              | নোহামাল মাক্র্রুর রহমাল, বহকারা ।ব      | દ.૦મ લનાયા.છ       | আহাপাট গেল  | নাত্রশার্থন<br>বিভাগ  |           |
|          | ক্যাটাগরি তালিকা                        |   | 8            | চূড়ান্ত যাচাইকারী     | মোহামাদ মাকসুদুর রহমান, সহকারী সি       | স্টেম এনালিস্ট     | আইসিটি সেল  | মন্ত্রিপরিষদ<br>বিভাগ | 1         |
|          |                                         |   |              |                        |                                         |                    |             |                       | 1         |

চিত্র ১০ : তৈরিকৃত ইউজার পদবীসমূহের তালিকা

অফিস অ্যাডমিন এখান থেকে ইউজারদের এডিট 🧪 এবং ডিলিট 🥫 করতে পারবেন।

<u>ইউজারদের রোল এডিট:</u> অনুমতি প্রদান কৃত ইউজারের রোল এডিট 🗾 করতে বাটনে ক্লিক করুন। ইউজারকে পূর্বে অ্যাসাইনকৃত রোলটি ডানদিকে দেখা যাবে। নতুন রোল সিলেক্ট করে "আপডেট করুন" বাটনে ক্লিক করুন। চিত্র ১১।

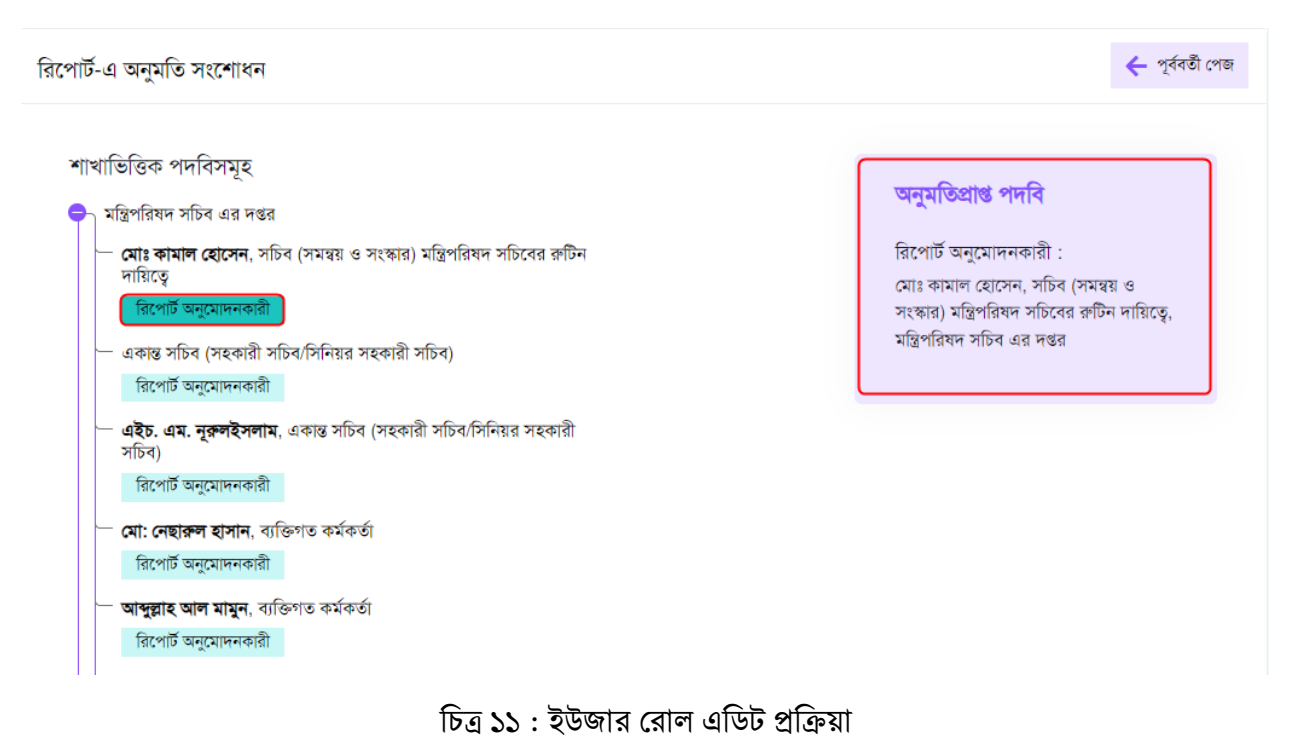

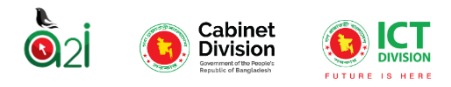

Nanosoft<sup>®</sup>

## <u>ক্যাটাগরি তালিকা</u>

সিস্টেমে রিপোর্ট টেম্পলেট তৈরি করার জন্য অথবা তৈরিকৃত টেম্পলেটটি খুঁজে পাওয়ার জন্য ইউজারকে প্রথমে রিপোর্ট ক্যাটাগরি তালিকা তৈরি করে নিতে হবে। এর জন্য বামপাশের মেনুবার থেকে "ক্যাটাগরি তালিকা" অপশনটি সিলেক্ট করুন। ক্যাটাগরি তালিকা তৈরি করার জন্য একটি নতুন ক্যাটাগরি তালিকা তৈরি করার অপশন পাওয়া যাবে। চিত্র ১২।

| 🔬 প্রতিবেদন সেবা কাঠামো 🛛 🛛                                                  |                        |                             | অফিস অ্যাডমিন 🛇                        | . 2~                  |
|------------------------------------------------------------------------------|------------------------|-----------------------------|----------------------------------------|-----------------------|
| 💄 🕯 ইউজার পদবি ভূমিকা                                                        |                        |                             |                                        |                       |
| 📰 অফিস ড্যাশবোর্ড                                                            | ক্যাটাগরিসমূহ          |                             |                                        | 🕒 ক্যাটাগরি তৈরি করুন |
| 💾 ইউজার ড্যাশবোর্ড                                                           | ক্যাটাগরি দিয়ে খুঁজুন |                             |                                        | 🗸 📿 খুঁজুন 🔁 রিসেট    |
| III রিপোর্ট ম্যানেজমেন্ট ড্যাশবোর্ড                                          |                        |                             |                                        |                       |
| 🔝 রিপোর্ট টেম্পলেট সম্পাদনা >                                                | >0 <b>~</b>            |                             |                                        |                       |
| 📚 রিপোর্ট টেমপ্লেট ব্যাংক >                                                  | ক্রমিক নং              | ক্যাটাগরি বাংলা             | ক্যাটাগরি ইংরেজি                       | পদক্ষেপ               |
| 🔳 নিজের (চলমান) রিপোর্ট 🗦                                                    | >                      | রেশম                        | Silk                                   | 1                     |
| সময়সীমা বৃদ্ধির<br>আবেদনকৃত রিপোর্ট 🛛 🕫 >                                   | ع                      | মাঠ প্ৰশাসন শৃঙ্খলা অধিশাখা | Field administration discipline Branch | /                     |
| আগত (অনুমোদিত) <u>৩৬৭</u> ><br>রিপোর্ট                                       | ٥                      | ভূমি                        | Land                                   | 1                     |
| <ul> <li>সর্বশেষ প্রেরণকৃত রিপোর্ট &gt;</li> <li>ক্যাটাগরি তালিকা</li> </ul> | 8                      | তদস্তাধীন                   | Investigation                          | 1                     |
|                                                                              | ¢                      | অবমূল্যায়ন                 | Devaluation                            | 1                     |

চিত্র ১২ : ক্যাটাগরি তালিকা তৈরি প্রক্রিয়া

🛨 <sup>কাটাগরি তেরি করল</sup> বাটনে ক্লিক করে নতুন ক্যাটাগরি তালিকা তৈরি করে নিন। ক্যাটাগরি নাম বাংলা এবং ইংরেজিতে লিখে "সংরক্ষন করুন" বাটনে ক্লিক করুন।

| ক্যাটাগরি তৈরি করুন     |                          |              |
|-------------------------|--------------------------|--------------|
| ক্যাটাগরি বাংলায় লিখুন | ক্যাটাগরি ইংরেজিতে লিখুন | সংরক্ষণ করুন |

চিত্র ১৩

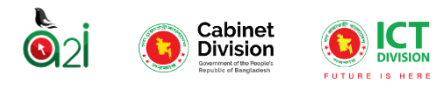

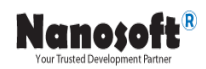

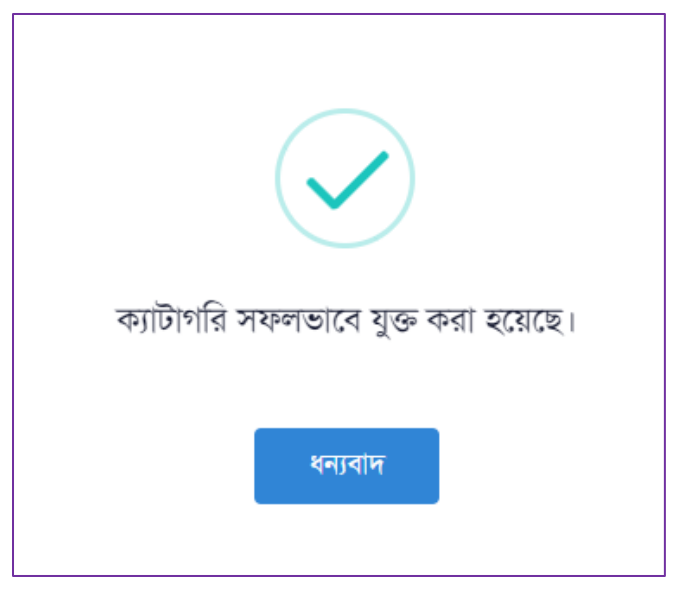

চিত্র ১৪

তৈরিকৃত ক্যাটারিগুলো তালিকা আকারে দেখা যাবে। পূর্বে তৈরিকৃত কোন ক্যাটাগরি তালিকা সংশোধন করতে চাইলে এডিট ( 📝 ) বাটনে ক্লিক করুন। চিত্র ১৫।

| ক্যাটাগরিসমূহ          | ক্যাটাগরিসমূহ               |                                        |              |         |  |  |  |  |  |
|------------------------|-----------------------------|----------------------------------------|--------------|---------|--|--|--|--|--|
| ক্যাটাগরি দিয়ে খুঁজুন | ক্যাটাগরি দিয়ে খুঁজুন      |                                        |              |         |  |  |  |  |  |
| ১০ 🗸<br>ক্রমিক নং      | ক্যটাগরি বাংলা              | ক্যাটাগরি ইংরেজি                       |              | পদক্ষেপ |  |  |  |  |  |
| 2                      | রেশম                        | Silk                                   |              |         |  |  |  |  |  |
| ٤                      | মাঠ প্ৰশাসন শৃঙ্গলা অধিশাখা | Field administration discipline Branch | pline Branch |         |  |  |  |  |  |
| ٢                      | ভূমি                        | Land                                   |              | 1       |  |  |  |  |  |

চিত্র ১৫ তৈরিকৃত ক্যাটাগরি তালিকাসমূহ

🖍 বাটনে ক্লিক করে পুনঃরায় তথ্য দিয়ে "হালনাগাদ করুন" বাটনে ক্লিক করুন। চিত্র ১৬।

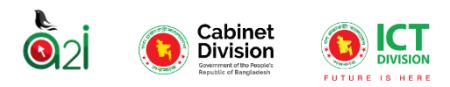

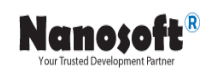

| ক্যাটাগরি তৈরি করুন     |                          |               |
|-------------------------|--------------------------|---------------|
| ক্যাটাগরি বাংলায় লিখুন | ক্যাটাগরি ইংরেজিতে লিখুন |               |
| রেশম                    | Silk                     | হালনাগাদ করুন |
|                         |                          |               |

চিত্র ১৬: ক্যাটাগরি তালিকা এডিট প্রক্রিয়া

## রিপোর্ট টেম্পলেট বিল্ডার

একজন অফিস অ্যাডমিন কিভাবে একটি রিপোর্ট টেম্পলেট তৈরি করেন এবং অন্যান্য অফিসে পাঠায় তার সম্পূর্ণ ধাপসমূহ এখানে বর্ণনা করা হয়েছে।

রিপোর্ট দুই ধরণের

১। একক রিপোর্ট

২। গ্রুপ রিপোর্ট

#### <u>একক রিপোর্ট</u>

বামপাশের মেন্যু থেকে "রিপোর্ট টেমপ্লেট সম্পাদনা" থেকে "একক টেমপ্লেট সম্পাদনা" -এ ক্লিক করুন।

| 🔬 প্রতিবেদন সেবা কাঠামো 🛛 🐇                | 🚵 প্রতিবেদন সেবা কাঠাযো < 🖉 🗸 🗍 |                                                  |                    |      |  |    |         |    |        |       |   |
|--------------------------------------------|---------------------------------|--------------------------------------------------|--------------------|------|--|----|---------|----|--------|-------|---|
| 💄 - ইউজার পদবি ভূমিকা                      |                                 |                                                  |                    |      |  |    |         | _  |        |       |   |
| অফিস ড্যাশবোর্ড                            | একক রিপোর্ট (                   | একক রিপোর্ট টেমপ্লেটস তালিকা 😌 টেমপ্লেট ফেরি করন |                    |      |  |    |         |    |        |       |   |
| 🖀 ইউজার ড্যাশবোর্ড                         | শিরোনাম দিয়ে খঁ                | জন 🗸                                             | ক্যাটাগরি দিয়ে    | খঁজন |  |    | ~       |    | Q      | đ     |   |
| <u>III</u> রিপোর্ট ম্যানেজমেন্ট ড্যাশবোর্ড |                                 |                                                  |                    |      |  |    |         |    | খুঁজুন | রিসেট |   |
| 🕼 রিপোর্ট টেম্পলেট সম্পাদনা >              | <u>ک</u> و ک                    |                                                  |                    |      |  |    |         |    |        |       |   |
| 📚 রিপোর্ট টেমপ্লেট ব্যাংক >                | # ক্রমিক                        | শিরোনাম                                          | ক্যাটাগরি          |      |  |    | পদক্ষেপ |    |        |       |   |
| 📃 নিজের (চলমান) রিপোর্ট 🗲 🗲                | নং                              |                                                  |                    |      |  |    |         |    |        |       |   |
| সময়সীমা বৃদ্ধির<br>আবেদনকৃত রিপোর্ট 🛛 🕐 > | <b></b>                         | সংসদীয় কমিটির তথ্য                              |                    | 0    |  | 1  | e       | ė  | 1      | ×     |   |
| আগত (অনুমোদিত)<br>রিপোর্ট                  | ি ২                             | ডি-নখি ব্যবহার সংক্রান্ত প্রতিবেদন ১৮.০২.২০২৪    | ই-নথি<br>প্রতিবেদন |      |  | B. | 0       | >_ | 1      |       |   |
| 🎓 সর্বশেষ প্রেরণকৃত রিপোর্ট >              | <u>ہ</u>                        | ই-নথির তথ্য                                      | ই-নথি সংক্রান্ত    | 0    |  | 4  | ø       | ė  | 1      | ×     |   |
| 📕 ক্যাটাগরি তালিকা                         | 8                               | ফসলের উৎপাদন                                     |                    | 0    |  | 1  |         | ٠  |        | 1     | Ţ |

চিত্র ১৭ : তৈরিকৃত রিপোর্ট টেম্পলেট অন্যান্য অফিসে প্রেরণ প্রক্রিয়া

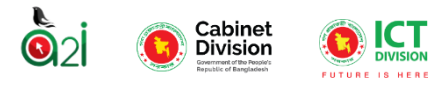

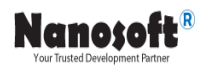

রিপোর্ট টেমপ্লেট ভিউ 🧿 অপশনে ক্লিক করলে রিপোর্টের টেমপ্লেটটির সম্পূর্ণ ভিউ দেখতে পাওয়া যাবে। চিত্র ১৮।

টেমপ্লেটে নতুন করে কোন এডিট করতে হলে এডিটর অপশনে ক্লিক করতে হবে। চিত্র ১৯।

### অন্যথায় নিশ্চিত করুন বাটনে ক্লিক করুন।

| ডি-নথি ব্যবহার সংক্রান্ত প্রতিবেদন ১৮.০২.২০২৪ |                               | 🗲 পূৰ্ববৰ্তী ৫      | গজ 🖶 প্লিণ্ট করন      |
|-----------------------------------------------|-------------------------------|---------------------|-----------------------|
|                                               | গণপ্রজাতন্ত্রী বাংগাদেশ সরকার |                     |                       |
|                                               |                               |                     |                       |
| স্মারক নং:                                    | ভারিশ:                        |                     |                       |
| ই-নথির তথ্য                                   |                               |                     | সংখ্যা                |
| ই-নথিতে পরজারীয় সংখ্যা                       | হাড-কপিতে পরজারীর সংখ্যা      | মোট                 | মস্তব্য               |
| **ই-নথিব তথ্য                                 |                               |                     |                       |
|                                               | তৈরিকারীর স্বাক্ষর            | যাচাইকারীর স্বাক্ষর | অনুমোদনকারীর স্বাক্ষর |
|                                               |                               |                     |                       |
|                                               |                               |                     |                       |
|                                               |                               |                     |                       |
|                                               | 🗸 নিচিত করন্দ্রন্দ্র 👔 এহিটর  |                     |                       |

চিত্র ১৮ : তৈরিকৃত রিপোর্ট টেমপ্লেট ভিউ

রিপোর্টটি সঠিক হলে "নিশ্চিত করুন" বাটনে ক্লিক করুন।

| াথি ব্যবহার সংক্রান্ত প্রতিবেদন ১৮.০২.২০২৪ - এডিটর | 🔶 পূৰ্বৰতী পেষ     |
|----------------------------------------------------|--------------------|
| 🕘 💿 এক কলাম পেয়ার দুই কলাম পেয়ার তিন কলাম পেয়ার |                    |
| ্রিক কলাম সেয়ার<br>গণপ্রজাতন্ত্রী বাংলাদেশ সরকার  | Ø×                 |
| ুই কণাম গোনার<br>স্মারিক নং                        | <b>৵⊗</b><br>তারিখ |
| ্রু ওক জন্যম সেয়ার<br>টেবিন্স                     | <i>≥</i> ×         |
| এক কণাম সেয়ার                                     | / ×                |

#### চিত্র ১৯ তৈরিকৃত রিপোর্ট টেমপ্লেট

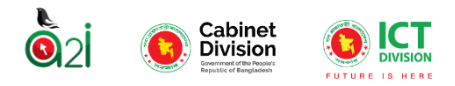

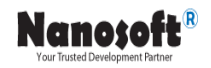

রিপোর্ট মাইগ্রেট এন্ড এক্সিকিউট- রিপোর্ট টেমপ্লেটটি সম্পূর্ণভাবে তৈরি করার পর অবশ্যই সেই রিপোর্টটিকে বাটনে ক্লিক করতে হবে।

মাইগ্রেট এন্ড এক্সেকিউট করতে হবে। কাজটি করার জন্য ড্যাশবোর্ড থেকে

বাটনে ক্লিক করার পর পপ আপ বক্সে "মাইগ্রেট সফলভাবে করা হয়েছে" মেসেজটি দেখা যাবে। চিত্র ২০।

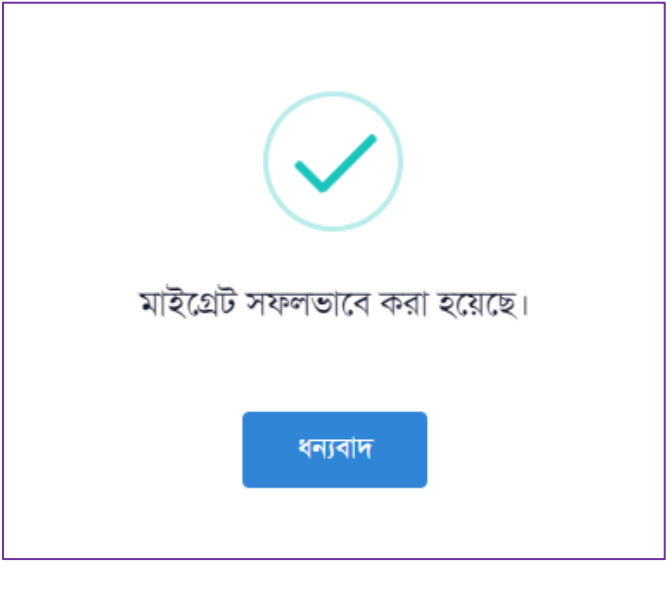

চিত্র ২০

মাইগ্রেট এন্ড এক্সিকিউট করার পর কনফিগার করার অপশনটি পাওয়া যাবে।

**রিপোর্ট কনফিগার-** রিপোর্ট মাইগ্রেট করার পরবর্তী ধাপ হচ্ছে রিপোর্ট কনফিগার করা। কাজটি করার জন্য তালিকা থেকে 😅 বাটনে ক্লিক করতে হবে। রিপোর্ট কনফিগার করার অর্থ হচ্ছে রিপোর্টে আমরা কোন কোন মন্ত্রণালয়/অফিসে পাঠাতে চাচ্ছি তা নির্বাচন করে দেয়া।

রিপোর্ট কনফিগার বাটনটি ক্লিক করার পর নতুন একটি প্যানেল দেখা যাবে যেখান থেকে মন্ত্রণালয়ের অফিস কনফিগারেশন, শিডিউল কনফিগারেশন্ন, নোটিফিকেশন কনফিগারেশন ইত্যাদি বাছাই করা যাবে। ধাপসমূহ চিত্র ২১.২২,২৩,২৪ এবং ২৫-এ দেখানো হয়েছে।

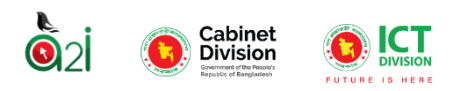

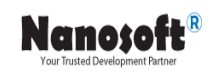

| রিপোর্ট কনফিগ্যারেশন                                            | 🔶 পূৰ্ববটা পেয়                                                                                                 |
|-----------------------------------------------------------------|----------------------------------------------------------------------------------------------------|
| রিপোর্ট শিরোনাম : ডি-নখি ব্যবহার সংক্রান্ত প্রতিবেদন ১৮.০২.২০২৪ |                                                                                                    |
| অফিস কনফিগারেশন                                                 |                                                                                                    |
| মন্ত্রণালয় বাছাই করন্দ                                         | নির্বাচিত অফিস/ইউনিটসমূহ                                                                                        |
| -মন্ত্রণাপর বাঘ্টেই করন্দ- 🗸                                    | ৰাছাইকৃত অফিস থেকে কেন্দ অফিসকে বাদ দিতে চাইপে উপৱের ফেকবস্থা থেকে ঐ অফিসকে বাছাই করে খুঁছুন বাটনে ক্লিক করন্দ। |
| শিভিউল কন্ফিগারেশন                                              | নোটিফিকেশন কনফিগারেশন                                                                                           |
| ি বিশেষ 💿 গুনরাবৃত্তি<br>রিশোর্ট ধরন (সময়বাদ)                  | কত দিশ গুৰ্বে নোটিফিকেশন প্ৰেৱিত হবে<br>3                                                                       |
| দির্বাচন করন্য 🗸                                                | মাধ্যম:<br>ি এস.এম.এস ি মেইগ 🕑 বেল আইকন                                                                         |
| mm/dd/yyyy                                                      | আগত রিপোর্ট গুলো যে সব ইউনিট দেখতে পারবে তার কনফিগারেশন                                                         |
|                                                                 | ইউনিট শাহাই করন (ঐতিংক)                                                                                         |
|                                                                 | সংবেছন করম                                                                                                    |

### চিত্র ২১। রিপোর্ট কনফিগার এর ধাপসমূহ

| অফিস কনফিগারেশন                                                         |                                                                                                    |
|-------------------------------------------------------------------------|----------------------------------------------------------------------------------------------------|
| মন্ত্রণালয় বাছাই করুন                                                  | নির্বাচিত অফিস/ইউনিটসমূহ                                                                                       |
| রাদ্রপাতর কার্যালয় 🧹<br>— মন্ত্রণালয় 🗋<br>+ 🗹 রাস্ট্রপতির কার্যালয় ২ | ব্যদ্রপাতর কার্যালয়<br>নাস্ট্রপতির কার্যালয় ২ 🔇                                                              |
| + বিভাগ<br>+ কর্তৃপক্ষ / অথোরিটি                                        | বাছাইকৃত অফিস থেকে কোন অফিসকে বাদ দিতে চাইলে উপরের চেকবক্স থেকে ঐ<br>অফিসকে বাছাই করে মুঁছুন বাটনে ক্লিক করুন। |

চিত্র ২২: রিপোর্ট কনফিগার এর জন্য মন্ত্রনালয় বাছাইকরণ প্রক্রিয়া

<u>রিপোর্টের ধরন</u> চিত্র ২৩, ২৪ এ রিপোর্টের অফিস কনফিগারেশনের নিচে রিপোর্টের ধরন উল্লেখ আছে।

শিডিউল কনফিগারেশন

- বিশেষ
- পুনরাবৃত্তি

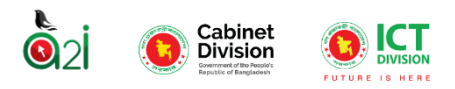

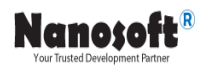

<u>বিশেষ</u> বিশেষ রিপোর্টের ক্ষেত্রে মেকার রিপোর্টটি সাবমিট করার পরে এটির কার্যক্রম শেষ হয়ে যাবে। এই রিপোর্টের টেমপ্লেটের কোনো কপি তৈরি হবেনা। এই রিপোর্টের সাবমিট করার শেষ তারিখ হবে রিপোর্টটি ক্যাবিনেট অফিস থেকে কনফিগার করার সময় যে নির্দিষ্ট তারিখ সিলেক্ট করে দেয়া হয়েছে সেই তারিখ। যা শিরোনামের নিচে দেখাবে

| শিডিউল কনফিগারেশন     |  |
|-----------------------|--|
| Ο বিশেষ ◯ পুনরাবৃত্তি |  |
| নিৰ্দিষ্ট তাৱিখ       |  |
| 02/01/2024            |  |
| অতিরিক্ত সময় (দিন)   |  |
| 7                     |  |

চিত্র ২৩: রিপোর্ট কনফিগার এর জন্য শিডিউল কনফিগারেশন বাছাইকরণ প্রক্রিয়া (বিশেষ ধরণ)

<u>পুনরাবৃত্তিঃ</u> পুনরাবৃত্তি রিপোর্টের ক্ষেত্রে মেকার রিপোর্টটি সাবমিট করার পরে এটির কার্যক্রম শেষ হয়ে যাবে না বরং এই রিপোর্টের টেমপ্লেটের একটি কপি তৈরি হবে। এই টেমপ্লেটটি তৈরি হবে নিম্নের রিপোর্টের ধরনের উপর ভিত্তি করে।

| শিডিউল কনফিগারেশন     |   |
|-----------------------|---|
| 🔿 বিশেষ 💿 পুনরাবৃত্তি |   |
| রিপোর্ট ধরন (সময়কাল) |   |
| মাসিক                 | ~ |
| নির্বাচন করুন         |   |
| সাপ্তাহিক             |   |
| পাক্ষিক               |   |
| মাসিক                 |   |
| ব্রৈমাসিক             |   |
| অর্ধ বার্ষিক          |   |
| বার্ষিক               |   |
| বিশেষ                 |   |

চিত্র ২৪: রিপোর্ট কনফিগার এর জন্য শিডিউল কনফিগারেশন বাছাইকরণ প্রক্রিয়া (পুনরাবৃত্তিঃ ধরণ)

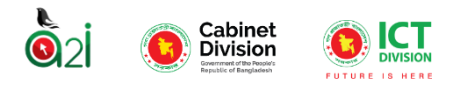

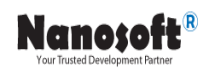

<u>সাপ্তাহিকঃ</u> এই ধরনের রিপোর্টের ক্ষেত্রে রিপোর্টটি প্রেরণের শেষ তারিখ হবে ৭,১৪,২১,২৮। মেকার ৭ তারিখের রিপোর্ট টি সাবমিট করার সাথে সাথে ১৪ তারিখে সাবমিট করার জন্য আগের টেমপ্লেটের একটি কপি তৈরি হয়ে যাবে। এইভাবে মাসে ৪ টি রিপোর্ট তৈরি হবে।

<u>পাক্ষিকঃ</u> এই ধরনের রিপোর্টের ক্ষেত্রে রিপোর্টটি প্রেরণের শেষ তারিখ হবে ১৪, ২৮। মেকার ১৪ তারিখের রিপোর্ট টি সাবমিট করার সাথে সাথে ২৮ তারিখে সাবমিট করার জন্য আগের টেমপ্লেটের একটি কপি তৈরি হয়ে যাবে। এইভাবে মাসে ২ টি রিপোর্ট তৈরি হবে।

<u>মাসিকঃ</u> এই ধরনের রিপোর্টের ক্ষেত্রে রিপোর্টটি প্রেরণের শেষ তারিখ হবে ২৮। মেকার ২৮ তারিখের রিপোর্ট টি সাবমিট করার সাথে সাথে পরবর্তী মাসের ২৮ তারিখে সাবমিট করার জন্য আগের টেমপ্লেটের একটি কপি তৈরি হয়ে যাবে। এইভাবে মাসে ১ টি রিপোর্ট তৈরি হবে।

<u>বৈমাসিক</u>্য এই ধরনের রিপোর্টের ক্ষেত্রে রিপোর্টটি প্রেরণের শেষ তারিখ হবে রিপোর্টের টেমপ্লেট কনফিগার করার সময় ঐ (যে মাসে রিপোর্ট টেমপ্লেট কনফিগার করছে) মাসের যে তারিখটি সিলেক্ট করে দিবে সেই তারিখ যেমনঃ রিপোর্টটি নভেম্বর মাসে কনফিগার করা হলো এবং রিপোর্ট প্রেরণের শেষ দিন দেয়া হলো ২৫ তারিখ। এবং মেকার ২৫ তারিখের রিপোর্ট টি সাবমিট করার সাথে সাথে পরবর্তী তিন (৩) মাস পরের ২৫ তারিখে সাবমিট করার জন্য আগের টেমপ্লেটের একটি কপি তৈরি হয়ে যাবে। এইভাবে ৩ মাসে ১ টি রিপোর্ট তৈরি হবে।

<u>অর্ধবার্ষিকঃ</u> এই ধরনের রিপোর্টের ক্ষেত্রে রিপোর্টটি প্রেরণের শেষ তারিখ হবে রিপোর্টের টেমপ্লেট কনফিগার করার সময় ঐ (যে মাসে রিপোর্ট টেমপ্লেট কনফিগার করছে) মাসের যে তারিখটি সিলেক্ট করে দিবে সেই তারিখ যেমনঃ রিপোর্টটি নভেম্বর মাসে কনফিগার করা হলো এবং রিপোর্ট প্রেরণের শেষ দিন দেয়া হলো ২৫ তারিখ। এবং মেকার ২৫ তারিখের রিপোর্ট টি সাবমিট করার সাথে সাথে পরবর্তী ছয় (৬) মাস পরের ২৫ তারিখে সাবমিট করার জন্য আগের টেমপ্লেটের একটি কপি তৈরি হয়ে যাবে। এইভাবে ৬ মাসে ১ টি রিপোর্ট তৈরি হবে।

<u>বার্ষিকঃ</u> এই ধরনের রিপোর্টের ক্ষেত্রে রিপোর্টটি প্রেরণের শেষ তারিখ হবে রিপোর্টের টেমপ্লেট কনফিগার করার সময় ঐ (যে মাসে রিপোর্ট টেমপ্লেট কনফিগার করছে) মাসের যে তারিখটি সিলেক্ট করে দিবে সেই তারিখ যেমনঃ রিপোর্টটি নভেম্বর মাসে কনফিগার করা হলো এবং রিপোর্ট প্রেরণের শেষ দিন দেয়া হলো ২৫ তারিখ। এবং মেকার ২৫ তারিখের রিপোর্ট টি সাবমিট করার সাথে সাথে পরবর্তী বারো (১২) মাস পরের ২৫ তারিখে সাবমিট করার জন্য আগের টেমপ্লেটের একটি কপি তৈরি হয়ে যাবে। এইভাবে ১২ মাসে ১ টি রিপোর্ট তৈরি হবে।

<u>অতিরিক্ত সময়ঃ</u> প্রতিটি রিপোর্টের ডিফল্ট শেষ ডেট শেষ হওয়ার ঐ রিপোর্টের জন্য অতিরিক্ত কত দিন সময় বাড়িয়ে দেয়া হবে সেটি নির্ধারণ করে দিতে হবে। চিত্র ৪২ এ অতিরিক্ত সময় দিন এর পাশে সংখ্যা দেওয়ার ফিল্ড আছে এই সংখ্যা দ্বারা অতিরিক্ত কত দিন সময় বাড়িয়ে দেয়া হবে সেটি বুঝাচ্ছে।

<u>নোটিফিকেশন কনফিগারেশনঃ</u> একজন ইউজারকে তার রিপোর্ট রিপোর্ট প্রেরণের ব্যপারে স্মরণ করিয়ে দিতে এই সিস্টেম টি ব্যবহার হবে। রিপোর্ট প্রেরণের শেষ দিনের কত দিন পূর্বে ইউজারকে অবগত করা হবে তা রিপোর্ট টেমপ্লেট কনফিগার করার সময় উল্লেখ করে দিতে হবে। নোটিফিকেশনটি প্রদান করার তিনটি মাধ্যম রয়েছে।

১. এস এম এস-মুঠোফোনে বার্তা প্রেরণ করার মাধ্যমে।

২. মেইল- ইউজারের মেইলে ই-মেইল পাঠানোর মাধ্যমে।

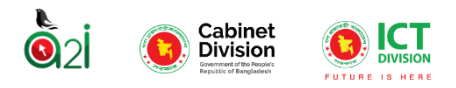

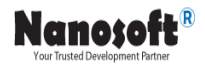

৩. বেল আইকন-প্রতিটি ইউজারের ড্যাশবোর্ডে নোটিফিকেশন এর জন্য বেল আইকন সিস্টেম করা হয়েছে। নোটিফিকেশন আসলে বেল আইকন এ সেটি দেখাবে। চিত্র ২৫.১ এ দেখানো হলো।

| নোটিফিকেশন কনফিগারেশন                   |  |  |  |  |  |  |
|-----------------------------------------|--|--|--|--|--|--|
| কত দিন পুর্বে নোটিফিকেশন প্রেরিত হবে    |  |  |  |  |  |  |
| 3                                       |  |  |  |  |  |  |
| মাধ্যম:<br>🕑 এস.এম.এস 🔵 মেইল 🕑 বেল আইকন |  |  |  |  |  |  |

চিত্র ২৫: রিপোর্ট কনফিগার এর জন্য নোটিফিকেশন কনফিগারেশন প্রক্রিয়া

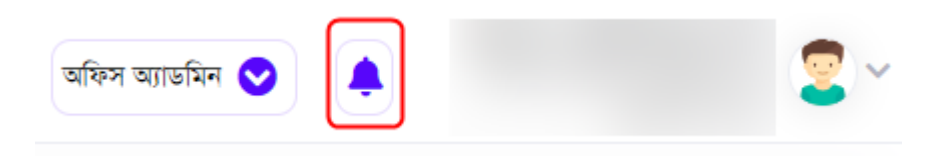

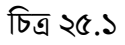

সব তথ্য দেয়া শেষে "সংরক্ষণ করুন" বাটনে ক্লিক করুন। রিপোর্ট কনফিগারেশন শেষে ইউজার "সফলভাবে কনফিগারেশন করা হয়েছে" মেসেজটি দেখতে পাবেন। চিত্র ২৬।

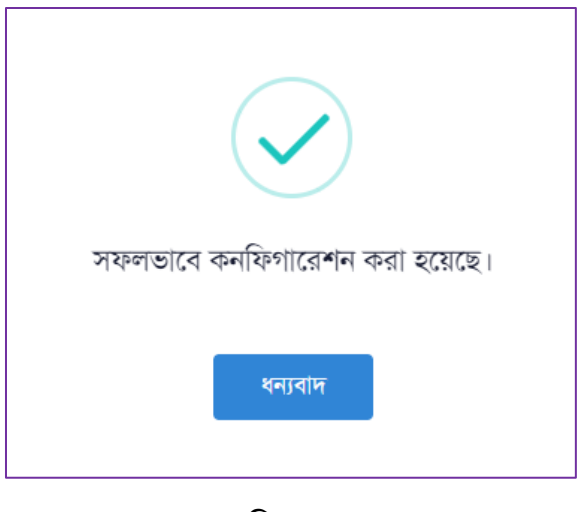

চিত্র ২৬

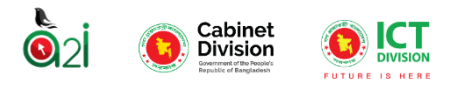

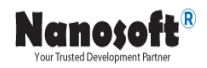

প্রয়োগ- রিপোর্ট কনফিগার করার পরবর্তী ধাপ হচ্ছে রিপোর্টটিকে প্রয়োগ করা। 🗾 বাটনে ক্লিক করে রিপোর্ট টেমপ্লেট টি পূর্বের রিপোর্ট কনফিগার মেনু থেকে সিলেক্ট করা ইউজারের কাছে পৌঁছে যাবে। চিত্র ২৭।

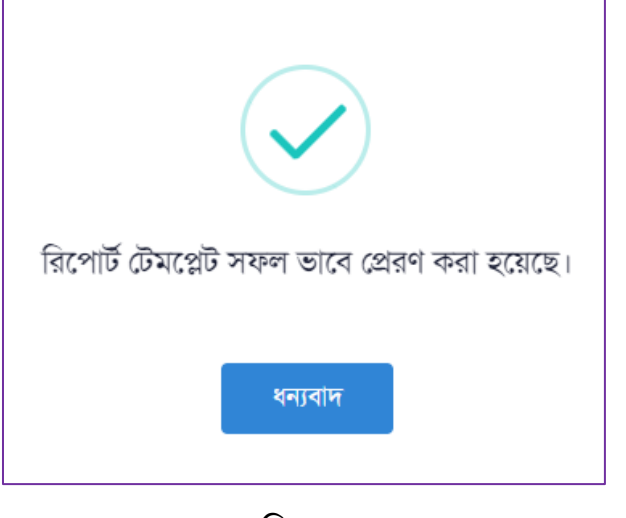

চিত্র ২৭

রিপোর্টটি প্রয়োগ করার পরবর্তীতে ইউজার "রিপোর্ট টেমপ্লেট সফলভাবে প্রয়োগ করা হয়েছে" মেসেজটি দেখতে পাবেন। রিপোর্টটি সফলভাবে প্রয়োগ হওয়ার পরে ড্যাশবোর্ডে অনুমতিপ্রাপ্ত অফিসের লিস্ট নামে নতুন একটি আইকন দেখা যাবে। চিত্র ২৮।

রিপোর্ট প্রেরণ করার পর ঐ রিপোর্টটি মুছে (ডিলিট করা) ফেলা যাবে না। রিপোর্ট প্রেরনের আগ পর্যন্ত সিস্টেম থেকে রিপোর্টটি মুছে (ডিলিট করা) ফেলা যাবে।

| একক রিপোর্ট টেমপ্লেটস তালিকা |                  |                                               |   |                    |        |  |   |         |   | 🕂 টেমপ্লেট তৈরি করুন |                |  |  |
|------------------------------|------------------|-----------------------------------------------|---|--------------------|--------|--|---|---------|---|----------------------|----------------|--|--|
| শিরো                         | নাম দিয়ে খুঁজ্ব | ল্ 🗸                                          | , | ক্যাটাগরি দিয়ে    | খুঁজুন |  |   | ~       |   | <b>০</b><br>খুঁজুন   | <b>ি</b> রিসেট |  |  |
| ২০                           | *                |                                               |   |                    |        |  |   |         |   |                      |                |  |  |
| #                            | ক্রমিক<br>নং     | শিরোনাম                                       |   | ক্যাটাগরি          |        |  |   | পদক্ষেপ |   |                      |                |  |  |
|                              | 2                | সংসদীয় কমিটির তথ্য                           |   |                    | 0      |  | 1 | e       |   | 1                    | ×              |  |  |
|                              | 2                | ডি-নথি ব্যবহার সংক্রান্ত প্রতিবেদন ১৮.০২.২০২৪ |   | ই-নথি<br>প্রতিবেদন | 0      |  | 1 |         |   | 1                    | ×              |  |  |
|                              | ৩                | ই-নথির তথ্য                                   |   | ই-নথি সংক্রান্ত    | 0      |  | 1 |         | Ē | 1                    | ×              |  |  |

চিত্র ২৮: রিপোর্ট-এ অনুমতিপ্রাপ্ত অফিসের লিস্ট

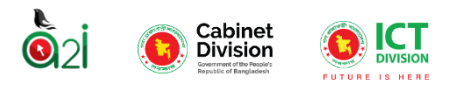

Nanosoft<sup>®</sup>

বাটনে ক্লিক করার পর রিপোর্টটি যে অফিসে পাঠানো করা হয়েছে তার একটি লিস্ট দেখা যাবে। চিত্র ২৯।

| অ | াসাইনকৃত অফিস সমূহ                                                | 🗙 পূৰ্ববৰ্তী পেজ        |                     |         |  |  |  |  |
|---|-------------------------------------------------------------------|-------------------------|---------------------|---------|--|--|--|--|
|   | টেমপ্লেটের শিরোনামঃ ডি-নথি ব্যবহার সংক্রান্ত প্রতিবেদন ১৮.০২.২০২৪ |                         |                     |         |  |  |  |  |
|   | ক্রমিক নং                                                         | প্রাপক অফিস             | প্রেরণের সময়       | পদক্ষেপ |  |  |  |  |
|   | \$                                                                | রাস্ট্রপতির কার্যালয় ২ | 2024-03-06 14:55:18 | •       |  |  |  |  |

চিত্র ২৯: রিপোর্ট-এ অনুমতিপ্রাপ্ত অফিসের লিস্ট ভিউ

তৈরিকৃত টেমপ্লেটটি এখন অনুমতিপ্রাপ্ত অফিসারদের ড্যাশবোর্ডে পৌঁছে যাবে। রিপোর্ট প্রয়োগ করার পরে যদি উক্ত রিপোর্ট টেমপ্লেট টি নতুন কোনো অফিসে প্রেরণ করার প্রয়োজন হয় তখন পুনরায় কনফিগার বাটনে ক্লিক করে কনফিগার করার ধাপ সমূহ সম্পন্ন করবে। রিপোর্ট টেমপ্লেটটি প্রাপ্ত ইউজাররা পরবর্তীতে সেই রিপোর্ট এ ডাটা এন্ট্রি করে তা তাদের উর্ধ্বতন অফিসে পাঠিয়ে সংশোধন এবং অন্যান্য অনুমোদন নিয়ে রিপোর্ট এর কাজ সম্পাদন করতে পারবে।

<u>নোটিফিকেশন:</u> প্রতিটি ইউজারকে তার প্রতি অ্যাসাইনকৃত কাজের। আগত রিপোর্টে কোনো রিপোর্ট আসলে এবং অ্যাসাইনকৃত কাজের শেষ সময় শেষ হওয়ার পূর্বে নোটিফিকেশন প্রদান করা হবে।। নোটিফিকেশনটি প্রদান করার তিনটি মাধ্যম রয়েছে।

১. এস এম এস-মুঠোফোনে বার্তা প্রেরণ করার মাধ্যমে।

২. মেইল- ইউজারের মেইলে ই-মেইল পাঠানোর মাধ্যমে।

৩. বেল আইকন-প্রতিটি ইউজারের ড্যাশবোর্ডে নোটিফিকেশন এর জন্য বেল আইকন সিস্টেম করা হয়েছে। নোটিফিকেশন আসলে বেল আইকন এ সেটি দেখাবে। চিত্র ৩০ এ দেখানো হলো।

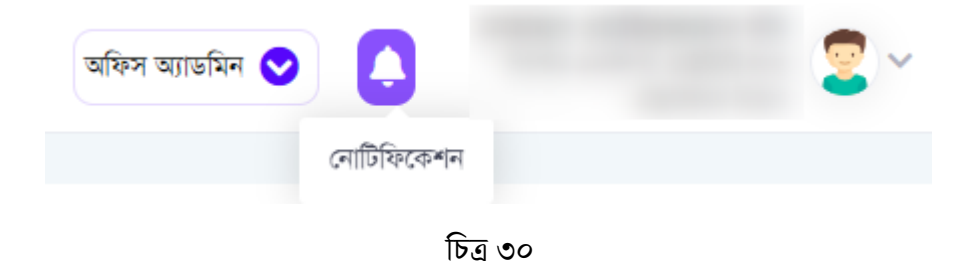

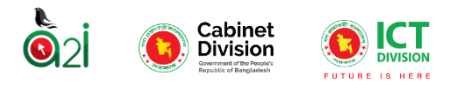

# <u>রিপোর্ট ব্যাংক</u>

যে সকল রিপোর্টে প্রেরণ কার্যক্রম পর্যন্ত সম্পন্ন করা হয়েছে, ঐ রিপোর্টগুলো রিপোর্ট ব্যাংকে দেখা যাবে। চিত্র ৩১। এখান থেকে রিপোর্টসমূহ ভিউ, পুনরায় কনফিগার এবং প্রেরিত ইউজারের লিস্ট দেখা যাবে।

|            | প্রতিবেদন সেবা কাঠামো 🛛 🗮       |                     |                                                        | মিন 😒 🌲            |                        | 2 ~        |         |  |  |  |  |
|------------|---------------------------------|---------------------|--------------------------------------------------------|--------------------|------------------------|------------|---------|--|--|--|--|
| <b>*</b> + | ইউজার পদবি ভূমিকা               |                     |                                                        |                    |                        |            |         |  |  |  |  |
|            | অফিস ড্যাশবোর্ড                 | একক রিপে            | ।কক রিপোর্ট টেমপ্লেট ব্যাংক                            |                    |                        |            |         |  |  |  |  |
|            | ইউজার ড্যাশবোর্ড                | শিরোনাম দি          | য়ে খুঁজুনদ 🗸 ক্যাটাগরি দিয়ে খুঁজুন 🗸 রিপোর্টের ধরন 🗸 | 🚞 জানুয়ারী ১, ২০: | ২০ - মার্চ ৬, ২০২৪ 💌   | Q খুঁজুন 🖌 | ট রিসেট |  |  |  |  |
| hi         | রিপোর্ট ম্যানেজমেন্ট ড্যাশবোর্ড | <b>1</b> 0 <b>2</b> |                                                        |                    |                        |            |         |  |  |  |  |
| 1          | রিপোর্ট টেম্পলেট সম্পাদনা >     | 20 +                |                                                        |                    |                        |            |         |  |  |  |  |
| \$         | রিপোর্ট টেমপ্লেট ব্যাংক >       | ক্রমিক<br>নং        | শিরোনাম                                                | প্রয়োগের সময়     | প্রয়োগের সময় পদক্ষেপ |            |         |  |  |  |  |
|            | নিজের (চলমান) রিপোর্ট 🔷 >       | 2                   | ডি-নখি ব্যবহার সংক্রান্ত প্রতিবেদন ১৮.০২.২০২৪          | ৬ March, ২০২৪      | 0 •                    |            |         |  |  |  |  |
| ā          | সময়সীমা বৃদ্ধির 🛛 🖉 🔪          |                     |                                                        |                    |                        |            |         |  |  |  |  |
|            | আবেদনকৃত রিপোর্ট                | 2                   | প্রশিক্ষন/নিয়োগ/পদোহ্নতি                              |                    | 0                      |            |         |  |  |  |  |
| •          | আগত (অনুমোদিত) 🛛 🕓 🗲 🕹          |                     |                                                        |                    |                        |            |         |  |  |  |  |
| -          | মৰ্বস্থাম হোৱাকে বিজ্যাই        | 0                   | আশক্ষন/নিয়োগ/পণেশ্বাত                                 |                    |                        | •          |         |  |  |  |  |
|            | গবদাৰ অসমৰ্থত রিপোট 🍼           | 8                   | Niyog/Promosion                                        |                    |                        | 0          |         |  |  |  |  |
| با         | ক্যাটাগার আলকা                  |                     |                                                        |                    |                        |            |         |  |  |  |  |
|            |                                 | ¢                   | নিয়োগ/পদোন্নতিp                                       |                    |                        | •          |         |  |  |  |  |

চিত্র ৩১: রিপোর্ট ব্যাংক (প্রেরণ কার্যক্রম সম্পন্ন রিপোর্টসমূহ)

# <u>গ্রুপ রিপোর্ট</u>

একটি রিপোর্টের মধ্যে অনেকগুলো টেমপ্লেট থাকলে সেই রিপোর্ট গুলোকে গ্রুপ রিপোর্ট হিসেবে গণ্য করা হবে। আডমিনকে প্রতিটি টেমপ্লেট সিঞ্চোল ভাবে তৈরি করে একটি গ্রুপ এর শিরোনামের আওতায় সিলেক্ট করে দিতে হবে। চিত্র ৩২

বামপাশের মেন্যু থেকে "রিপোর্ট টেমপ্লেট সম্পাদনা" থেকে "গ্রুপ টেমপ্লেট সম্পাদনা" -এ ক্লিক করুন।

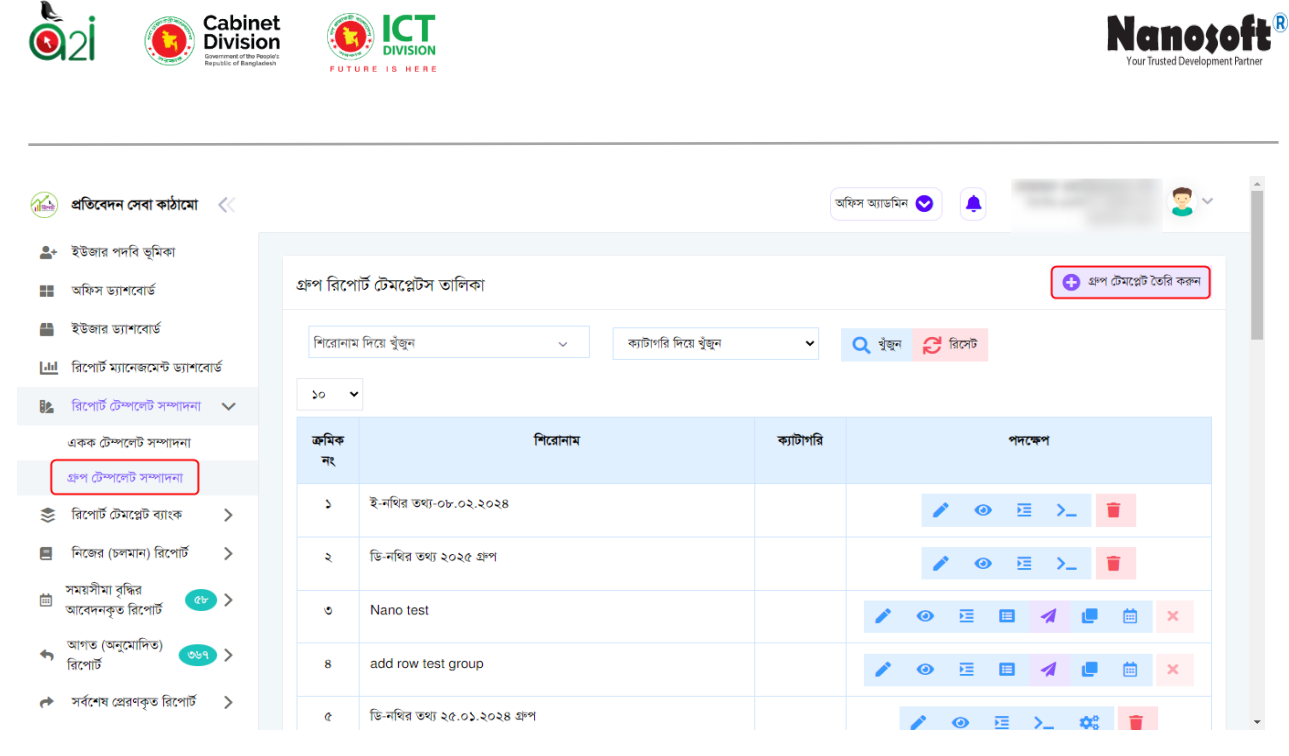

চিত্র ৩২: গ্রুপ রিপোর্টসমূহ

এখানে পদক্ষেপ থেকে ভিউ করা যাবে। নিচে একটি রিপোর্ট ভিউ মোডে দেখানো হলো-

| ডি-নথির তথ্য ২৫.০১.২০২৪ গ্রুপ                       |                            |     | •                     | 🔶 পূৰ্ববৰ্তী পেজ |  |  |  |  |  |  |
|-----------------------------------------------------|----------------------------|-----|-----------------------|------------------|--|--|--|--|--|--|
| ডি-নথি ব্যবহার সংক্রান্ত প্রতিবেদন .২০২৪-গ্রুপ      |                            |     |                       |                  |  |  |  |  |  |  |
| গণগ্রজাতন্ত্রী বাংশাদেশ সরকার                       |                            |     |                       |                  |  |  |  |  |  |  |
| স্মারক নং: তারিখ:                                   |                            |     |                       |                  |  |  |  |  |  |  |
| ডি- নথির তথ্য                                       |                            |     |                       |                  |  |  |  |  |  |  |
| পত্রজারীর সংখ্যা                                    |                            |     | ই-নথিতে পত্রজারীর হার | মন্তব্য          |  |  |  |  |  |  |
| ই-নথিতে পত্রজারীর সংখ্যা                            | হাড-কপিতে পত্রজারীর সংখ্যা |     |                       |                  |  |  |  |  |  |  |
| ٢                                                   | ۶                          | ৩   | 8                     | ¢                |  |  |  |  |  |  |
|                                                     |                            |     |                       |                  |  |  |  |  |  |  |
| ডি-নথি ব্যবহার সংক্রান্ত প্রতিবেদন ২৪.০১.২৪.গ্রুপ-২ |                            |     |                       |                  |  |  |  |  |  |  |
| ই-লথির তথ্য                                         |                            |     |                       |                  |  |  |  |  |  |  |
| পত্র                                                | জারীর সংখ্যা               | মোট | ই-নথিতে পত্রজারীর হার | মন্তব্য          |  |  |  |  |  |  |
| ই-নথিতে পত্রজারীর সংখ্যা                            | হাড-কপিতে পত্রজারীর সংখ্যা |     |                       |                  |  |  |  |  |  |  |
| د                                                   | ٤                          | ৩   | 8                     | ¢                |  |  |  |  |  |  |
| ****ই-লথির তথ্য                                     |                            |     |                       |                  |  |  |  |  |  |  |
| <u> </u>                                            |                            |     |                       |                  |  |  |  |  |  |  |

চিত্র ৩৩: গুপ রিপোর্ট এর ভিউ

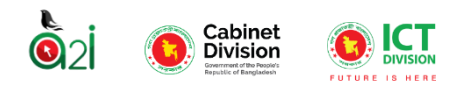

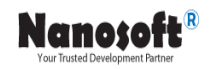

| জ্বালানি ও খনিজ সম্পদ বিভাগ সংক্রান্ত গৃহীত সিদ্ধান্তের মাসিক অগ্রগতির রিপোর্ট এর টেমপ্লেটস এর সিরিয়ালিকরণ তালিকা |                             |    |                                                        |    |  |  |  |
|----------------------------------------------------------------------------------------------------|-----------------------------|----|--------------------------------------------------------|----|--|--|--|
| ٤٥ 🗸                                                                                                    |                             |    | Search:                                                |    |  |  |  |
|                                                                                                    | সিরিয়াল                    | ţ↓ | শিরোনাম                                                | ↑↓ |  |  |  |
| \$ 2                                                                                                    |                             |    | (ক) স্বম্পমেয়াদি: জ্বালানি ও খনিজ সম্পদ বিভাগ         |    |  |  |  |
| \$ ي                                                                                                    |                             |    | (গ) দীর্ঘমেয়াদি:জ্বালানি ও খনিজ সম্পদ বিভাগ সংক্রান্ত |    |  |  |  |
| Showing 1                                                                                                    | Showing 1 to 2 of 2 entries |    |                                                        |    |  |  |  |

চিত্র ৩৩.১ : গ্রুপ রিপোর্ট এর ভিউ

৭ নিজের রিপোর্ট: ক্যাবিনেট/উর্ধ্বতন অফিসের এর অফিস অ্যাডমিন থেকে যেসকল রিপোর্ট কনফিগার করার মাধ্যমে নিম্ন অফিসের অফিস অ্যাডমিনের কাছে সরাসরি পাঠানো হয় সেগুলো অফিস অ্যাডমিন নিজ রিপোর্ট ড্যাশবোর্ডে ইউজার দেখতে পারবেন। ক্যাবিনেট/ উর্ধ্বতন অফিস থেকে অ্যাসাইনকৃত রিপোর্ট গুলো দেখার জন্য বামপাশের মেনু থেকে 'নিজ রিপোর্ট' বাটনে ক্লিক করুন। কোন রিপোর্ট কোন অবস্থায় আছে আফিস অ্যাডমিন সেই রিপোর্টগুলো ভিউ করে সেটি দেখতে পারবেন।

রিপোর্ট অ্যাসাইনঃ ক্যাবিনেট/ ঊর্ধ্বতন অফিস থেকে অ্যাসাইনকৃত প্রতিটি রিপোর্টের জন্য উক্ত অফিসের ইউজার থেকে মেকার, চেকার এবং এপ্রুভার সেট করে দিতে হবে। মেকার চেকার এবং এপ্রুভার সেট করার জন্য ৩৪ নং চিত্রের রিপোর্টের শিরোনামের পাশে এই 👛 বাটনে ক্লিক করে ৩৪.১ নং থেকে ৩৪.৮ নং পর্যন্ত চিত্রের ধাপ সমূহ অনুসরণ করে প্রতিটি রোল সিলেক্ট করে দিতে হবে। যাদেরকে মেকার, চেকার এবং এপ্রুভার সেট করবে তাদেরকে অবশ্যই প্রথমে ইউজার পদবি ভূমিকা থেকে উক্ত রোল অ্যাসাইন করে দিতে হবে।

| একক নিজে   | র রিপোর্ট                                                        |                                                                                                    |                                                                              |                                                                            |                                                              |                                                                           |                         |            |     |   |
|------------|------------------------------------------------------------------|----------------------------------------------------------------------------------------------------|------------------------------------------------------------------------------|----------------------------------------------------------------------------|--------------------------------------------------------------|---------------------------------------------------------------------------|-------------------------|------------|-----|---|
| শিরানাম লি | ত ইক্ষ                                                           |                                                                                                    | ~                                                                            | 🏢 জন্যারী ১,                                                               | २०२० - मॉर्ड ७, २०२8 <i>७</i>                                |                                                                           |                         |            |     |   |
| *          | 💙 জাটগরি দিত্রে খুঁজুন                                           | ~                                                                                                    | হিলোটো ধান নিয় খুঁছন                                                        | 💙 জ্যিকা দিয়ে খুঁজুন প                                                    | Q 160 2 1801                                                 |                                                                           |                         |            |     |   |
| ক্ৰমিক নং  | শিরোনাম                                                          | বিপোটোঁৰ বিষয়িত                                                                                           | হৈচবিদ্যায়ী                                                                 | যচাইকার্বী                                                                 | হুৱাৰ বাচাইকাৰী                                              | অন্মোদনকারী                                                               | प्रवह                   | পদক্ষেপ    |     |   |
| 2          | গ্রশিক্ষমনিয়েশে পদোর্গ্রন্তি<br>March, ২০২৯ পুনাবদুরি - মাসিক   | রিপোর্ট হৈরিকারী অভিনয়<br>জেলা প্রশাসকের কার্যালা,<br>কন্দ্রবাজার<br>প্লেরদের শেষ কারিখা<br>ও April, ২০২৪ |                                                                              |                                                                            |                                                              |                                                                           | হিপেই অসমলৈ করা হয়নি   | <b>@</b> 1 | 8 1 | I |
| 2          | রেলা প্রশাসকের কার্যালয়ে নমি নিম্পন্তির<br>কার্য<br>বিশেষ বিশেষ | রিপেট হৈরিকারী অভিনঃ<br>রেলা লেশসকের কার্যালা,<br>রংগুর<br>প্রেরনের পেদ তারিগঃ<br>২৬ February, ২০২৪        | <b>রোঃ ইম্মাড ভূইয়া</b> , প্রশাসনিক কর্মকর্য্য, <sub>সম্রাপ্য</sub> খন      | (মা: ইস্যাক ট্ট্যা-পেশসনিক মর্থকর্র-জেলা প্রশাসকের কার্যালয়,<br>পান্ধীপুর | <b>হোঃ অৱিষ্ণু ইনলাহ,</b> সহজাই কমিশনার, ভূমিশাল দুউজন<br>গণ | <b>दाः चरिष् रेलार.</b> म्दल्डे व्यिमार, द्वंभाज र्थका पर                 | हरूल गाउँहितन पर्यप्रसा | 0          | 4   |   |
| ٥          | সংস্থায় কমিটির কয়<br>Fabruary, ২০০৪ পুনরতুরি - মানিক           | রিপেট হৈরিকারী অঞ্চিনঃ<br>মন্ত্রিপরিবল বিস্তাগ<br>প্লেরদের লেখ তারিশঃ<br>৭ March, ২০২৪                     | <b>মোঃ ইময়ৰ ষ্ট্ৰিয়া</b> প্ৰশাসনিক কৰ্মকৰ্ম্য, সন্ত্ৰপন থখ                 | <b>মোঃ ইময়ক ভূঁইয়া</b> , গ্রশাসনিক কর্মকর্তা, গরান্স পথ                  |                                                              | <b>রেঃ আইম্বদ ইবলার</b> , সহজারী কমিশনার, প্রচাপাল চুপিতল গও              | Collife Working         | 0          | e / | Ī |
| 8          | সংস্থায় কমিটির কয়<br>January, ২০২৪ সুগলপুরি - ম/স্কি           | রিপেটি হৈরিকারী অকিনঃ<br>মন্ত্রিপরিয়া বিয়াগ<br>প্লেরদের লেম করিম্ব।<br>২৮ February, ২০২৪                 | রে। ইম্মাক ট্র্যা-প্রশাসনিক বর্মকর্যা-জেলা প্রশাসকের কর্মেলা, লক্ষ্টপুর      | মোঃ ইসহাক জুইয়া প্রশাসনিক কর্মকর্তা-জেলা প্রশাসকের কর্মেলর,<br>লাক্টিগুর  |                                                              | <b>রেঃ অবিষ্ণু ইংলার</b> , সহবারী ত <b>িশ</b> সার, স্থার্থপাল দুর্গুলে গও | অনুযোগনো অপেৰায়        | 0          |     |   |
| e          | ই-দলির কয়<br>Fabruary, ২০২৪ পুনরতুরি - মানিক                    | রিপের্টি হৈরিকারী অকিনঃ<br>মন্ত্রিপরিকন বিভাগ<br>প্লেরদের শেষ করিখ্য<br>৭ March, ২০২৪                      | <b>মেঃ ইময়ৰ ষ্ট্ৰিয়</b> , প্ৰশাসনিক কৰ্মকৰ্ম্য, গ্ৰহণৰ থখ                  | <b>যোঃ ইসহাক স্ট্ইয়</b> , গ্রশাসনিক কর্মকর্তা, গ্রহাল গাগ                 |                                                              | <b>রেঃ অবিষ্ণু ইংলার</b> , সহজারী কমিশ্যার, প্রারণাস চুপিতা গণ            | Califie working         | 0          | o / | Ī |
| 6          | ই-দিরি তথ্য<br>January, ২০২৪ পুনরপুরি - মানিক                    | রিপেটি হৈরিকারী অকিনঃ<br>মন্ত্রিপরিবন বিজাগ<br>প্রেরদের পেষ জারিখ্য<br>৭ February, ২০২৪                    | য়েঃ ইম্মাক ট্ইয়া-এশাসনিক বর্মকর্তা-জেলা প্রশাসকের কর্যালয়, লক্ষ্টপুর<br>🎅 | মোঃ ইসহাক ভূইয়া-এশোসনিক কর্মকর্তা-জেলা প্রশাসকের কর্মালর,<br>কান্ধীতুর    |                                                              | য়েঃ মরিমূল ইস্পান-সহবারী বনিশনার-রেলা প্রশাসবের কার্যালা, গান্ধীপুর<br>🌯 | অনুযোগিত                | 0          |     |   |

চিত্র ৩৪ মেকার চেকার এপ্রুভার এখনো সেট করা হয়নি

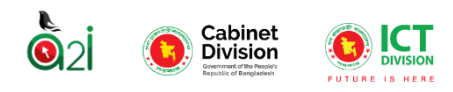

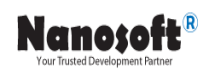

| প্রশিক্ষন/নিয়োগ/পদোন্নতি রিপোর্ট-এ অনুমতি প্রদান                                                                                                    |                                                                                              | 🔶 পূৰ্ববৰ্তী পেজ |
|----------------------------------------------------------------------------------------------------|----------------------------------------------------------------------------------------------|------------------|
| শাখাভিত্তিক পদবিসমূহ<br>জিলা প্রশাসকের কার্যালয়<br>গোপনীয় শাখা<br>গার্বিক<br>গার্বিক<br>গার্বারন শাখা<br>দোজারত শাখা<br>গুণ্ড ব্রতিযোগ শাখা<br>তথ্য ও অভিযোগ শাখা<br>আগ ও পুনর্বাসন শাখা<br>ট্রেজারী শাখা<br>গুব্বসা ও বাণিজ্য শাখা<br>গুব্বসা ও বাণিজ্য শাখা<br>গুব্বসা ও বাণিজ্য শাখা<br>গুব্বসা ও বাণিজ্য শাখা | অনুমতিপ্রাপ্ত পদবিসমূহ<br>রিপোর্ট তৈরিকারী :<br>রিপোর্ট যাচাইকারী :<br>রিপোর্ট অনুমোদনকারী : |                  |
| <table-cell-rows> ফ্রন্ট ডেন্ধ শাখা</table-cell-rows>                                                                                                    |                                                                                              |                  |

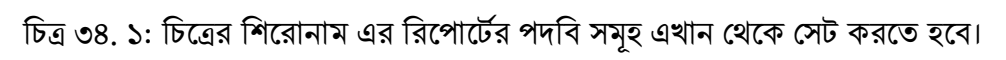

| প্রশিক্ষন/নিয়োগ/পদোন্নতি রিপোর্ট-এ অনুমতি প্রদান                                                                                                    | 🔶 পূৰ্ববৰ্তী পেজ                                                                             |
|----------------------------------------------------------------------------------------------------|----------------------------------------------------------------------------------------------|
| শাখাভিত্তিক পদবিসমূহ<br>জেলা প্রশাসকের কার্যালয়<br>া গোপনীয় শাখা<br>সার্বিক<br><b>নোঃ সাজ্জাদুল হাসান</b> , অতিরিক্ত জেলা প্রশাসক<br><b>রিপোর্ট তৈরিকারী</b> রিপোর্ট যাচাইকারী রিপোর্ট অনুমোদনকারী | অনুমতিপ্রাপ্ত পদবিসমূহ<br>রিপোর্ট তৈরিকারী :<br>রিপোর্ট যাচাইকারী :<br>রিপোর্ট অনুমোদনকারী : |
| অফিস সহকারী কাম কম্পিউটার মুদ্রাক্ষরিক<br>রিপোর্ট তেরিকারী রিপোর্ট যাচাইকারী রিপোর্ট অনুমোদনকারী                                                                                                    |                                                                                              |

চিত্র ৩৪.২: প্লাস আইকন এক্সপান্ড করলে প্রতিটি শাখার ইউজারএর নাম পদবি আসবে

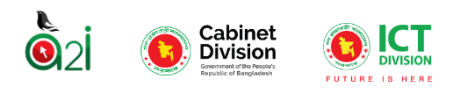

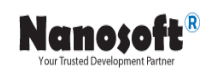

| প্রশিক্ষন/নিয়োগ/পদোন্নতি রিপোর্ট-এ অনুমতি প্রদান                                                                                                    | 🔶 পূৰ্ববৰ্তী পেজ                                                                                                    |
|----------------------------------------------------------------------------------------------------|----------------------------------------------------------------------------------------------------|
| শাখাভিত্তিক পদবিস <ul> <li>জেলা প্রশাসকের ক</li> <li>গোপনীয় শাখা</li> <li>সার্বিক <ul> <li>মোঃ সাজ্জাদুল</li> <li>রিপোর্ট তৈরিক</li> <li>অফিস সহকারী :</li> <li>রিপোর্ট তেরিক</li> <li>ধন্যবাদ</li> </ul> </li> <li>শোগারন শাখা <ul> <li>নেজারত শাখা</li> </ul> </li> </ul> | অনুমতিপ্রাপ্ত পদবিসমূহ<br>রিপোর্ট তৈরিকারী :<br>মোঃ সাজজাদুল হাসান, অতিরিব্রু জেলা<br>গ্রশাসক, সার্বিক<br>রিপোর্ট যাচাইকারী :<br>রিপোর্ট অনুমোদনকারী : |

চিত্র ৩৪.৩: রিপোর্ট তৈরিকারীতে ক্লিক করলে পপ আপ বক্স থেকে "ধন্যবাদ" বাটনে ক্লিক করলে পদবি অনুযায়ি রোল সেট হবে

| প্রশিক্ষন/নিয়োগ/পদোন্নতি রিপোর্ট-এ অনুমতি প্রদান                                                   | 🔶 পূৰ্ববৰ্তী পেজ                                       |
|----------------------------------------------------------------------------------------------------|--------------------------------------------------------|
| শাখাভিত্তিক পদবিসমূহ<br>ক জেলা প্রশাসকের কার্যালয়<br>ক গোপনীয় শাখা                                | অনুমতিপ্রাপ্ত পদবিসমূহ<br>রিপোর্ট তৈরিকারী :           |
| <ul> <li>সার্বিক         <ul> <li>মাঃ সাজ্জাদুল হাসান, অতিরিক্ত জেলা প্রশাসক</li> </ul> </li> </ul> | মোঃ সাজ্জাদুল হাসান, অতিরিক্ত জেলা<br>প্রশাসক, সার্বিক |
| রিপোর্ট তৈরিকারী রিপোর্ট যাচাইকারী রিপোর্ট অনুমোদনকারী<br>অফিস সহকারী কাম কম্পিউটার মদাক্ষরিক       | রিপোর্ট যাচাইকারী :<br>বিপোর্ট অনযোদনকারী :            |
| রিপোর্ট তৈরিকারী রিপোর্ট যাচাইকারী রিপোর্ট অনুমোদনকারী<br>পাধারন শাখা                               |                                                        |

চিত্র ৩৪.৪: এ রিপোর্ট তৈরিকারীর পদবি সেট হয়েছে

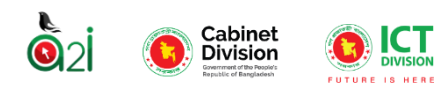

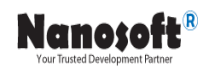

| শাখাভিত্তিক পদবিসমূহ                          | জনসক্রিপাপ পানবিয়সম                                        |
|-----------------------------------------------|-------------------------------------------------------------|
| 🗢 জেলা প্রশাসকের কার্যালয়                    | অশুনাতল্রাও পদাবসমূহ                                        |
| 🔹 গোপনীয় শাখা                                | রিপোর্ট তৈরিকারী :                                          |
| 🔹 সার্বিক                                     | মোঃ সাজ্জাদুল হাসান, অতিরিক্ত জেলা<br>প্রধায়ক মার্লিক      |
| গাধারন শাখা                                   |                                                             |
| 🗢 নেজারত শাখা 🗸 🗸                             | ারপোর্ট যাচাহকারা :<br>সেট ইমহাক দুইয়া, প্রশাসনিক কর্মকর্ম |
| 🗣 সংস্থাপন শাখা                               | মের হলহাক ভূহরা, এশাসাশক কমকতা,<br>সংস্থাপন শার্খা          |
| 🕂 মাঃ ইসহাক ভূঁই সফলভাবে অনুমতি দেয়া হয়েছে। | রিপোর্ট অনুমোদনকারী :                                       |
| রিপোর্ট তৈরিকা                                |                                                             |
| শন্ত নাথ কুন্ডু, উ                            |                                                             |
| রিপোর্ট তৈরিকা ধন্যবাদ                        |                                                             |
| 🔹 তথ্য ও অভিযোগ *                             |                                                             |
| 🔹 ত্রাণ ও পুনর্বাসন শ                         |                                                             |
| 💠 ট্রেজারী শাখা                               |                                                             |

চিত্র ৩৪.৫: রিপোর্ট যাচাইকারীতে ক্লিক করলে পপ আপ বক্স থেকে "ধন্যবাদ" বাটনে ক্লিক করলে পদবি অনুযায়ি রোল সেট হবে

| প্রশিক্ষন/নিয়োগ/পদোন্নতি রিপোর্ট-এ অনুমতি প্রদান                                                                                                    | 🔶 পূৰ্ববৰ্তী পেজ                                                                                                    |
|----------------------------------------------------------------------------------------------------|----------------------------------------------------------------------------------------------------|
| শাখাভিত্তিক পদবিস<br>জিলা প্রশাসকের ব<br>মোঃ আনোয়ার ে<br>রিপোর্ট তৈরিক<br>বেগম হোমাররা<br>রিপোর্ট তৈরিক<br>গাপনীয় শাখা<br>গার্বিক<br>সাযারন শাখা<br>বিনজারত শাখা<br>সংস্থাপন শাখা | অনুমতিপ্রাণ্ড পদবিসমূহ<br>রিপোর্ট তৈরিকারী :<br>মোঃ সাজ্জাদুল হাসান, অতিরিব্রু জেলা<br>প্রশাসক, সার্বিক<br>রিপোর্ট যাচাইকারী :<br>মোঃ ইসহাক ভূঁইয়া, প্রশাসনিক কর্মকর্তা,<br>সংস্থাপন শাখা<br>রিপোর্ট অনুমোদনকারী :<br>মোঃ আনেয়োর হোছাইন আকন্দ, জেলা<br>ম্যাজিস্ট্রেট, জেলা প্রশাসকের কার্যালয় |

চিত্র ৩৪.৬: রিপোর্ট অনুমোদনকারীতে ক্লিক করলে পপ আপ বক্স থেকে "ধন্যবাদ" বাটনে ক্লিক করলে পদবি অনুযায়ি রোল সেট হবেচিত্র

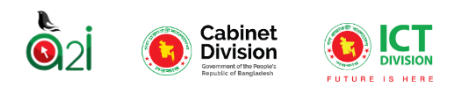

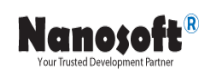

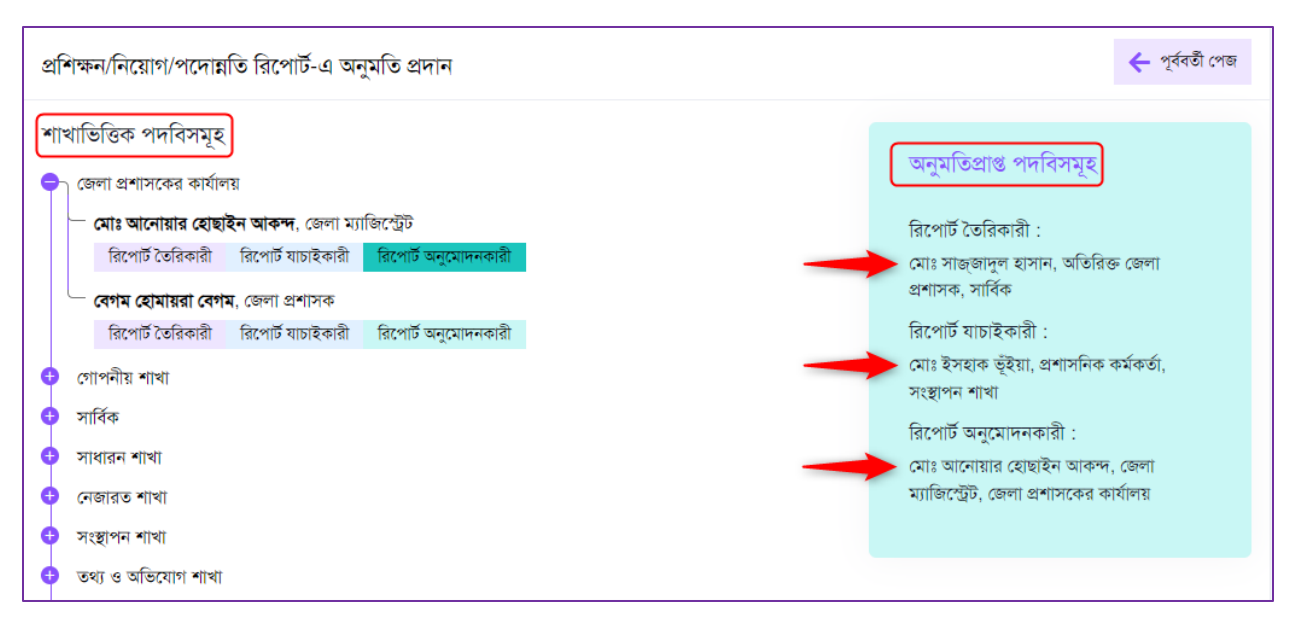

#### ৩৪.৭: এ রিপোর্ট এ রিপোর্ট যাচাইকারী, অনুমোদনকারির পদবি সেট হয়েছে

| একক নিজে      | র রিপোর্ট                                                        |                                                                                                    |                                                                  |                                                                                |                                                                       |                                                                           |                           |          |              |
|---------------|------------------------------------------------------------------|----------------------------------------------------------------------------------------------------|------------------------------------------------------------------|--------------------------------------------------------------------------------|-----------------------------------------------------------------------|---------------------------------------------------------------------------|---------------------------|----------|--------------|
| শিরোনাম দিয়ে | য় খুঁজুন                                                        |                                                                                                    | ~                                                                |                                                                                |                                                                       | 🏢 জানুয়ারী ১, ২০২০ - মার্চ ৬, ২০২৪                                       | 87                        |          |              |
| 20            | ≺ ক্যাটাগরি দিয়ে খুঁজু•                                         | ~                                                                                                    | রিপোর্টের ধরন মি                                                 | ায়ে খুঁজুন                                                                    | ♥ ভ্মিকা দিয়ে খুঁজুন                                                 | ~ Q त्रेशन                                                                | 🔁 রিসেট                   |          |              |
| ক্রমিক নং     | শিরোনাম                                                          | রিপোর্টের বিস্তারিত                                                                                                    | তৈরিকারী                                                         | যাচাইকারী                                                                      | চ্ড়ান্ত যাচাইকারী                                                    | অন্মোদনকারী                                                               | অবহা                      | পদক্ষেপ  |              |
| 2             | প্রশিক্ষন/নিয়োগ/পদোহার্ডি<br>March, ২০২৪<br>পুনরাবৃত্তি - মাসিক | <b>রিপোর্ট তৈরিকারী অফিসঃ</b><br>জেলা প্রশাসকের কার্যালয়,<br>কন্দ্রবাজার<br><b>প্রেরপের শেষ তারিখঃ</b><br>৩ April, ২০২৪ | <b>মোঃ সাজ্জানুল হাসান</b> , অতিরিক ডেলা<br>প্রশাসক, সাংক        | <b>মোঃ ইসহাক ভূঁইয়া</b> , প্রশাসনিক<br>কর্মকর্তা, সংস্থপন শাখা                | -                                                                     | মোঃ আনোরার হোছাইন আরুন্স, জেলা<br>ম্যাজিন্ট্রেট, জেলা প্রশাসদের কার্বালয় | তৈরির অপেক্ষায়           | <b>@</b> | 2 /          |
| ع             | জেলা প্রশাসকের কার্যালয়ে<br>নখি নিম্পত্তির তথ্য<br>বিশেষ বিশেষ  | <b>রিশোর্ট তৈরিকারী অফিসঃ</b><br>জেলা প্রশাসকের কার্যালয়,<br>রংপুর<br><b>প্রেরণের শেষ তারিখঃ</b><br>২৬ February, ২০২৪   | <b>মোঃ ইসহাক ভূঁইয়া</b> , প্রশাসনিক<br>কর্মকর্তা, সংস্থাপন শাখা | মোঃ ইসহাক ভূঁইয়া-প্রশাসনিক<br>কর্মকর্তা-জেলা প্রশাসকের কার্যালয়,<br>লম্মীপুর | <b>মোঃ আরিফ্ল ইসলাম</b> , সহকারী<br>কমিশনার, ভূঙিশিয়াল হুলিখানা শাখা | <b>মোঃ আরিফুল ইসলাম</b> , সহকারী কমিশনার,<br>ভূত্তিশিয়াল হৃলিখানা শাখা   | চ্ডাও যাচাইয়ের অপেক্ষায় | 0        | 1 <u>2</u> 1 |

চিত্র ৩৪.৮: এ ড্যাশবোর্ডে মেকার, চেকার, এপ্রভারের নাম দেখা যাচ্ছে।

ড্যাশবোর্ড থেকে 🧿 বাটনে ক্লিক করলে রিপোর্টের সম্পূর্ণ ভিউ দেখতে পারা যাবে এবং সেখান থেকে রিপোর্টের একটি প্রিন্ট আউট কপি নেয়া যাবে। চিত্র ৩৫।

|                     |                                                      |   | 🖶 প্লিন্ট করন 🔶 পূর্ববর্তী পেজ |
|---------------------|------------------------------------------------------|---|--------------------------------|
|                     | সংসদীয় কমিটির তথ্য<br>গণপ্রজাতন্দ্রী বাংলাদেশ সরকার |   |                                |
| সংসদীয় কমিটির তথ্য |                                                      |   |                                |
| ক্রমিক নং           | নির্ধারিত তথ্য                                       |   |                                |
| ٢                   |                                                      | ٩ |                                |
|                     |                                                      |   |                                |
|                     |                                                      |   |                                |
|                     |                                                      |   |                                |
|                     |                                                      |   |                                |

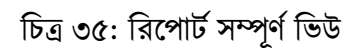

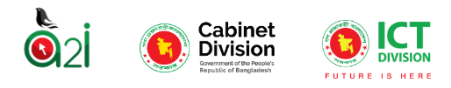

## আগত রিপোর্ট

একটি অফিসের জন্য আগত রিপোর্ট চার ভাবে বিবেচনা করা হয়। তা হলঃ

১) চাইল্ড অফিস থেকে যখন কোনো রিপোর্ট প্যারেন্ট অফিসে পাঠানো হয় তখন সেটি ওই প্যারেন্ট অফিসের জন্য আগত রিপোর্ট হিসেবে গণ্য হয়।

২) অ্যাপ্রভার যখন কোন রিপোর্ট অন্য অফিসে প্রেরণ করে তখন সেই অফিসের জন্য ওই রিপোর্ট আগত রিপোর্ট হিসেবে গণ্য হবে।

৩) রিপোর্ট কনসলিডেটের সময় যখন "উর্ধতন অফিসে প্রেরণ করা হয় তখন সেই অফিসের জন্য ওই রিপোর্ট আগত রিপোর্ট হিসেবে গণ্য হবে।

৪) রিপোর্ট কনসলিডেটের সময় যখন "অন্য অফিসে প্রেরণ করার সময় যে অফিসকে সিলেক্ট করা হয় সেই অফিসের জন্য ওই রিপোর্ট আগত রিপোর্ট হিসেবে গণ্য হবে।

অফিস অ্যাডমিনের কাছে আগত রিপোর্টসমূহ দেখার জন্য বামপাশের মেন্যু থেকে আগত রিপোর্ট" এ ক্লিক করতে হবে। রিপোর্টের ধরণ যদি পুনরাবৃত্তি হয়, সেক্ষেত্রে রিপোর্ট টি পুনরাবৃত্তি অপশনে দেখা যাবে। যদি রিপোর্টের ধরণ যদি বিশেষ হয়, সেক্ষেত্রে রিপোর্ট টি বিশেষ অপশনে দেখা যাবে। ইউজার রিপোর্টসমূহ খুঁজে পাওয়ার জন্য সার্চ অপশনে রিপোর্ট শিরোনাম। ক্যাটাগরি। তারিখ ইত্যাদি তথ্য দিয়ে প্রত্যাশিত রিপোর্ট। রিপোর্টসমূহ খুঁজে পেতে পারেন।

|          | প্রতিবেদন সেবা কাঠামো 🛛 巜                  | আফিস আডমিন 文 🌲 সৈপ্ৰেয়নে গ্ৰাহিনুজ্জামান খাঁন<br>সিপ্টেম এনালিন্ট, আইসিটি শাখা<br>মছিপৰিষদ বিভাগ |
|----------|--------------------------------------------|---------------------------------------------------------------------------------------------------|
| <b>*</b> | ইউজার পদবি ভূমিকা                          |                                                                                                   |
| ==       | অফিস ড্যাশবোর্ড                            | একক আগত রিপোর্ট                                                                                   |
| -        | ইউজার ড্যাশবোর্ড                           | শিরোনাম দিয়ে খুঁজুন্দ 🗸 রিপেটের ধরন 🗸 📋 জানুয়ারী ১, ২০২০ - মার্চ ৭, ২০২৪ 💌 📿 খুঁজুন 🍃 রিপেট     |
| Lad      | রিপোর্ট ম্যানেজমেন্ট ড্যাশবোর্ড            |                                                                                                   |
| 20       | রিপোর্ট টেম্পলেট সম্পাদনা >                | <ul> <li>পুনরার্তি</li> <li>সালনিক</li> </ul>                                                     |
| \$       | রিপোর্ট টেমপ্লেট ব্যাংক >                  | <ul> <li>গাভাবন্দ</li> <li>পাছিক</li> </ul>                                                       |
|          | নিজের (চলমান) রিপোর্ট 🛛 >                  | 🚺 মাসিক                                                                                           |
| ė        | সময়সীমা বৃদ্ধির<br>আবেদনকৃত রিপোর্ট 🛛 🛷 > | <ul> <li>ব্রৈমাসিক</li> <li>অর্ধ বার্থিক</li> </ul>                                               |
| \$       | আগত (অনুমোদিত)<br>রিপোর্ট                  | <ul> <li>বার্ষিক</li> <li>বিশেষ</li> </ul>                                                        |
| e        | সর্বশেষ প্রেরণকৃত রিপোর্ট 🔷 >              |                                                                                                   |
| ٩        | ক্যাটাগরি তালিকা                           |                                                                                                   |

চিত্র ৩৬: আগত রিপোর্ট সমূহ

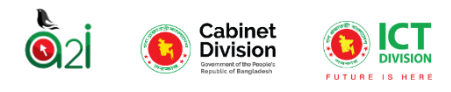

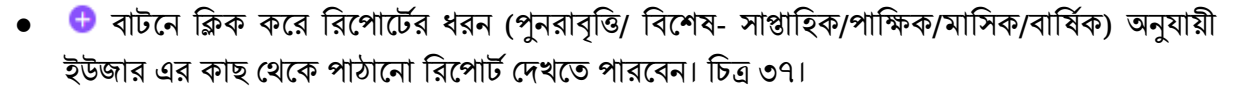

Nanosoft®

- ইউজার এর কাছ থেকে পাঠানো রিপোর্টে যদি কোন ধরণের সংশোধনের আবেদন করা হয়ে থাকে, সেক্ষেত্রে রিপোর্টের মধ্যে 🤣 বাটনটি দেখা যাবে। চিত্র ৩৮।
- বাটনে ক্লিক করে রিপোর্টে সংশোধনের অনুমতি প্রদান করে থাকলে বাটনটি আর দেখতে পারবেন না। চিত্র ৩৯।
- পূর্বে অনুমতি প্রদান করে থাকলে 🧭 বাটনটি আর দেখতে পারবেন না। তার পরিবর্তে "মতামত" এর একটি নতুন 应 বাটন দেখতে পারবেন। মাউসের কার্সর নিয়ে ক্লিক করলে রিপোর্টে সংশোধনের মতামতের মেসেজটি দেখাবে। চিত্র ৪০।
- 🔹 🛛 💁 বাটনে ক্লিক করে ইউজার রিপোর্টের একটি পূর্ণ ভিউ দেখতে পাবেন।

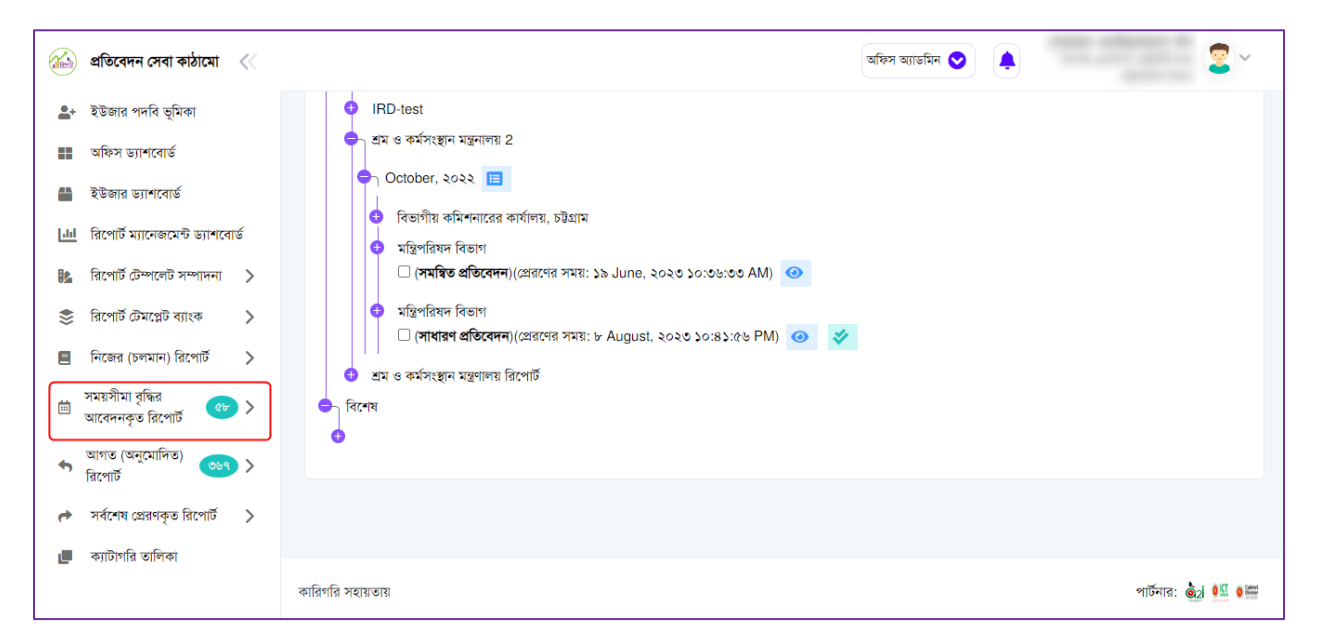

চিত্র ৩৭: ইউজার এর কাছ থেকে আগত রিপোর্ট

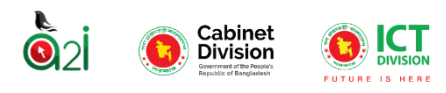

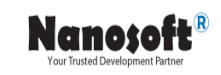

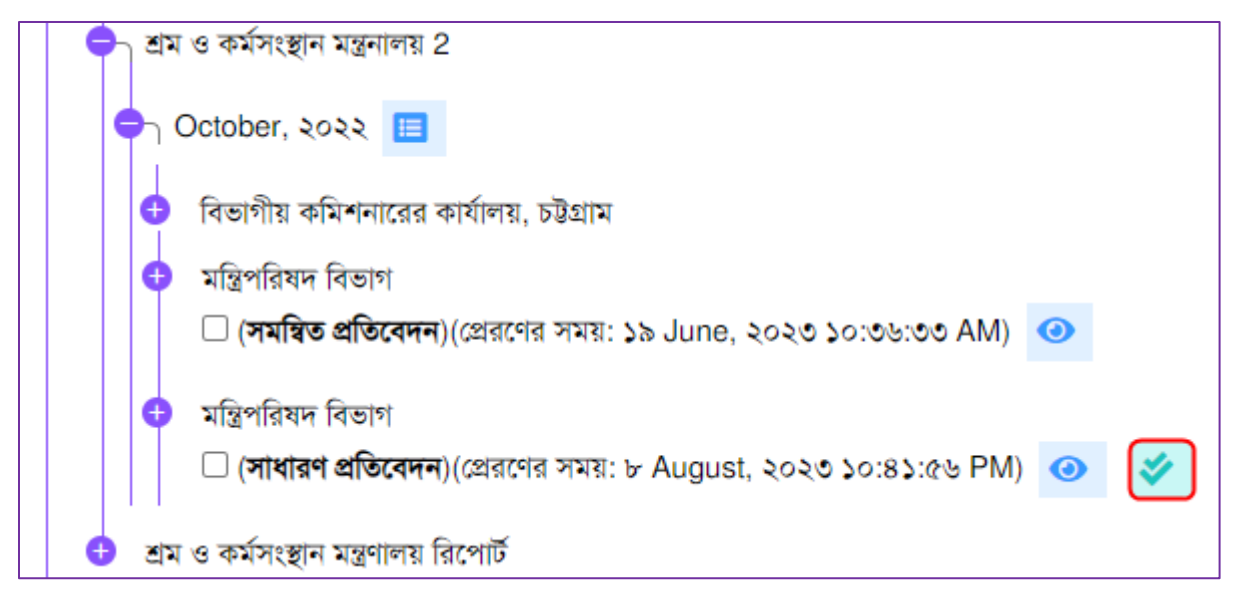

চিত্র ৩৮: আগত রিপোর্টে সংশোধনের অনুমতি প্রদান

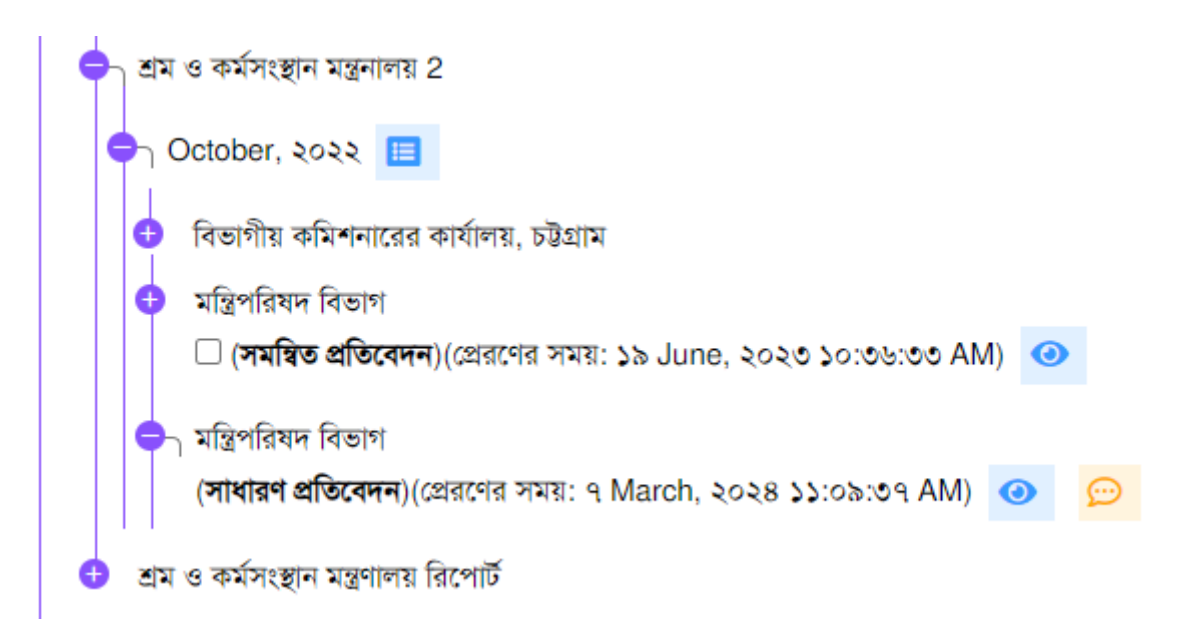

চিত্র ৩৯: আগত রিপোর্টে সংশোধনের অনুমতি প্রদান করার পরে রিপোর্ট প্রেরনের বাটন দেখা যাবে না।

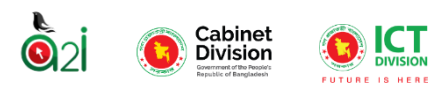

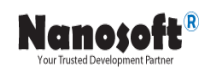

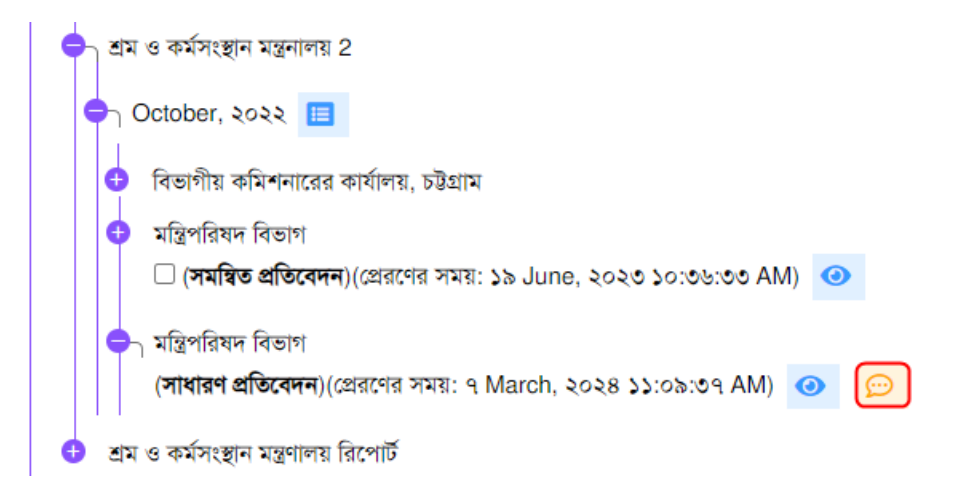

চিত্র ৪০: পূর্বে আগত রিপোর্টে সংশোধনের অনুমতি প্রদান করা থাকলে মতামত এর মেসেজ দেখা যাবে

<u>বিশেষ দ্রষ্টব্য-</u> রিপোর্টে সংশোধনের অনুমতি প্রদান করার পরে তথ্য এন্ট্রিকারী ইউজার (তৈরিকারী রোলের ইউজার) সেই রিপোর্টে প্রয়োজনীয় সংশোধন করে আবার একইভাবে রিপোর্ট প্রেরণ করতে পারবেন।

এখানে অ্যাডমিন ইউজার আগত রিপোর্ট নিয়ে কয়েক ধরণের রিপোর্ট তৈরি করতে পারবেন তা নিচে আলোচনা করা হ'ল

- ইউজার ১টি রিপোর্ট সিলেক্ট করার সাথে সাথে ডানদিকের উপরের কর্নারে দুইটি অপশন (Consolidate Report, Summary Report and Average summary Report) দেখা যাবে। চিত্র ৪১।
- অ্যাডমিন এক বা একাধিক রিপোর্ট নিয়ে এই অংশে কাজ করতে পারে। তবে সেক্ষেত্রে অবশ্যই রিপোর্টগুলোর টেমপ্লেট একই হতে হবে। রিপোর্টগুলোর টেমপ্লেট ভিন্ন হলে সিস্টেমে রুটি মেসেজ দেখাবে।

| গ্রুপ আগত রিপোর্ট                              |                                                                 |                      | সমন্বিত প্রতিবেদন সামারি              | প্রতিবেদন গড় সামারি প্রতিবেদন |
|------------------------------------------------|-----------------------------------------------------------------|----------------------|---------------------------------------|--------------------------------|
| শিরোনাম দিয়ে খুঁজুন⁄                          | ক্যাটাগরি দিয়ে খুঁজুন 🗸 🗸                                      | রিপোর্টের ধরন 🗸      | 🚞 জানুয়ারী ১, ২০২০ - মার্চ ৭, ২০২৪ 💌 | Q খুঁজুন 🔁 রিসেট               |
| পুনরাবৃত্তি<br>সাসিক<br>সমিক test              |                                                                 |                      |                                       |                                |
| 🗢 January, ২০:<br>বিভাগীয় কমি<br>🔹 জেলা প্রশা | ২৪ 🔳<br>শনারের কার্যালয়, চটগ্রাম<br>সকের কার্যালয়, লক্ষ্মীপুর |                      |                                       |                                |
| 🗹 (সাধারণ                                      | <b>ণ প্রতিবেদন</b> )(প্রেরণের সময়: ১ Februar                   | y, ২০২৪ ১০:৩৬:৩৮ PM) | •                                     |                                |

চিত্র ৪১: রিপোর্ট সমন্বিত, সামারি এবং গড় সামারি প্রতিবেদন দেখার প্রক্রিয়া

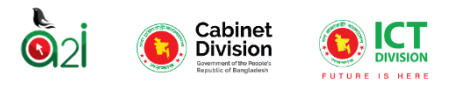

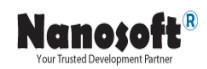

সমন্বিত প্রতিবেদন- এক বা একাধিক রিপোর্টকে একন্রীকরণ করতে এই অপশন ব্যবহার করা হয়।

"সমন্বিত প্রতিবেদন" বাটনে ক্লিক করে রিপোর্ট সমন্বিত করা যায়। বাটনে ক্লিক করলে দুইটি রিপোর্টের ভ্যালু যোগ হয়ে প্রতিটি কলামে দেখাবে। চিত্র ৪২।

শুধুমাত্র যেসব কলামের ভ্যালু ইন্টিজার, ফ্লোট বা ডেসিমেল সেগুলোই যোগ করে দেখাবে। কোন প্রকার টেক্সট ভ্যালু থাকলে সে ক্ষেত্রে কলাম এর মান শূন্য দেখাবে।

| গ্রুপ আগত রিপোর্ট                            |                                               |                               | সমন্বিত প্রতিবেদন                   | সামারি প্রতিবেদন | গড় সামারি প্রতিবেদন |
|----------------------------------------------|-----------------------------------------------|-------------------------------|-------------------------------------|------------------|----------------------|
| শিরোনাম দিয়ে খুঁজুন্দ                       | ক্যাটাগরি দিয়ে খুঁজুন 🗸 🗸                    | রিপোর্টের ধরন 🗸               | 🚞 জানুয়ারী ১, ২০২০ - মার্চ ৭, ২০২৪ | 💌 🔍 খুঁড়        | হন 🔗 রিসেট           |
| 🕈 পুনরাবৃত্তি                                |                                               |                               |                                     |                  |                      |
| <ul> <li>মাসিক</li> <li>Nano test</li> </ul> |                                               |                               |                                     |                  |                      |
| 😑 মন্ত্রিপরিষদ বিভা                          | গের {মাসের নাম}- {বছরের নাম } মাসের           | কাৰ্যাবলি সম্পৰ্কিত প্ৰতিবেদন |                                     |                  |                      |
| June, ২০২৩                                   | > 🔳<br>মিশনারের কার্যালয়, চউগ্রাম            |                               |                                     |                  |                      |
| 😑 জেলা প্রশ                                  | ণাসকের কার্যালয়, কক্সবাজার                   |                               |                                     |                  |                      |
| 🗹 (সাধা                                      | <b>রণ প্রতিবেদন</b> )(প্রেরণের সময়: ১৬ July, | ২০২৩ ০৪:৩৮:২৯ PM) 🔇           |                                     |                  |                      |
| 🕕 জেলা প্রশ                                  | ণাসকের কার্যালয়, লক্ষ্মীপুর                  |                               |                                     |                  |                      |
| 🗹 (সাধা                                      | <b>রণ প্রতিবেদন</b> )(প্রেরণের সময়: ১৬ July, | २०२७ ०४:२९:১৫ PM)             |                                     |                  |                      |

চিত্র ৪২: সমন্বিত রিপোর্ট (একই টেমপ্লেট এর এক বা একাধিক রিপোর্টকে একত্রীকরণ)

এই রিপোর্টটি ইউজার এখন অন্য কোনো অফিস অথবা উর্ধ্বতন অফিসে প্রেরণ অথবা প্রিন্ট করতে পারেন। চিত্র ৪৩। উর্ধ্বতন অফিসে ক্লিক করলে রিপোর্টটি অটোমেটিক অফিসের উর্ধ্বতন যে অফিস রয়েছে সেখানে এডমিনের কাছে পৌঁছে যাবে।

| রিপোর্ট ভিউ |   |                     |                |                       |                        |             | প্রেরণ 🗸            | 🚽 থিন্ট 🗲    |
|-------------|---|---------------------|----------------|-----------------------|------------------------|-------------|---------------------|--------------|
| পেজ সাইজ    |   | পেজ ওরিয়েন্টশন     |                | বামে মার্জিন          | ডানে মার্জিন           | উপরে        | মা 🖉 উর্ধ্বতন ত     | মফিসে প্রেরণ |
| A4          | ~ | Portrait            | ~              | 1                     | 0.75                   | 0.7         | ত 🚩 অন্যান্য য      | মফিসে প্রেরণ |
|             |   |                     |                |                       |                        |             |                     |              |
|             |   |                     |                |                       |                        |             |                     |              |
|             |   | মা                  | ন্ত্রপরিষদ     | ন বিভাগের {m}- {v} মা | সের কার্যাবলি সম্পর্বি | ৰ্চত প্ৰতি  | বদন                 |              |
|             |   | মন্ত্রণালয়/বিভাগের | নাম: মন্ত্রিপা | রিষদ বিভাগ            |                        | প্রতিবেদনের | া তারিখ: June, ২০২৩ |              |
|             |   | হেডার               |                |                       |                        |             |                     |              |
|             |   | (১) প্রশাসনিকঃ      |                |                       |                        |             |                     |              |
|             |   |                     |                | THE OWNER AND         |                        |             | জান্য পাৰ           |              |
|             |   | সংস্থার স্তর        |                | অনুমোলিত পল           | পূরণকৃত পদ             |             | -T-0.14             |              |
|             |   | সংস্থার স্তর<br>১   |                | খনুমোলত পদ<br>২       | সুরণঝৃত গদ<br>ত        |             | 8                   |              |

চিত্র ৪৩: সমন্বিত রিপোর্ট অন্য অফিস অথবা ঊর্ধ্বতন অফিসে প্রেরণ

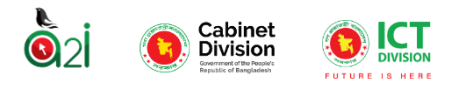

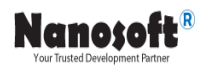

যেসকল অফিসের কোন ঊর্ধ্বতন অফিস থাকবে না তারা অন্য অফিসে প্রেরণ অপশনটি ব্যবহার করে রিপোর্টটি পাঠাতে পারবেন। অন্য অফিসে প্রেরণ করুন অপশন বাছাই করে ইউজার পূর্বের ন্যায় অফিস শাখা সিলেক্ট করে সেখানে প্রেরন করতে পারবেন। চিত্র ৪৮।

| সামারি এবং কনসোলিডেট রিপোর্ট প্রেরণ                            | 🕂 অফিস গ্রুপ তৈরি করুন                                                                                         | 🗲 পূৰ্ববৰ্তী পেজ                    |
|----------------------------------------------------------------|----------------------------------------------------------------------------------------------------|-------------------------------------|
| অফিস গ্রুপ বাছাই করুন<br>কোনো গ্রুপ পাওয়া যায়নি।             |                                                                                                    |                                     |
| অফিস বাছাই করুন<br>মন্ত্রণালয় াছাই করুন-∽<br>বাছাই করুন<br>৫৪ | নির্বাচিত অফিসসমুহ<br>বাছাইকৃত অফিস থেকে ৫<br>বাদ দিতে চাইলে উপরের<br>থেকে ঐ অফিসকে বাছাই<br>বাটনে ক্লিক করুন। | কান অফিসকে<br>চেকবক্স<br>করে মুঁছুন |
|                                                                |                                                                                                    |                                     |

চিত্র ৪৪: সমন্বিত রিপোর্ট অন্য অফিসে প্রেরনের জন্য অফিস বাছাই প্রক্রিয়া

নির্বাচিত অফিস এর তালিকা ডানদিকে দেখা যাবে। কোন অফিস ইউজারকে তালিকা থেকে বাদ দিতে হলে বাটনে ক্লিক করুন। অথবা প্রেরণ বাটনে ক্লিক করে রিপোর্টটি পাঠিয়ে দিন। চিত্র ৪৫।

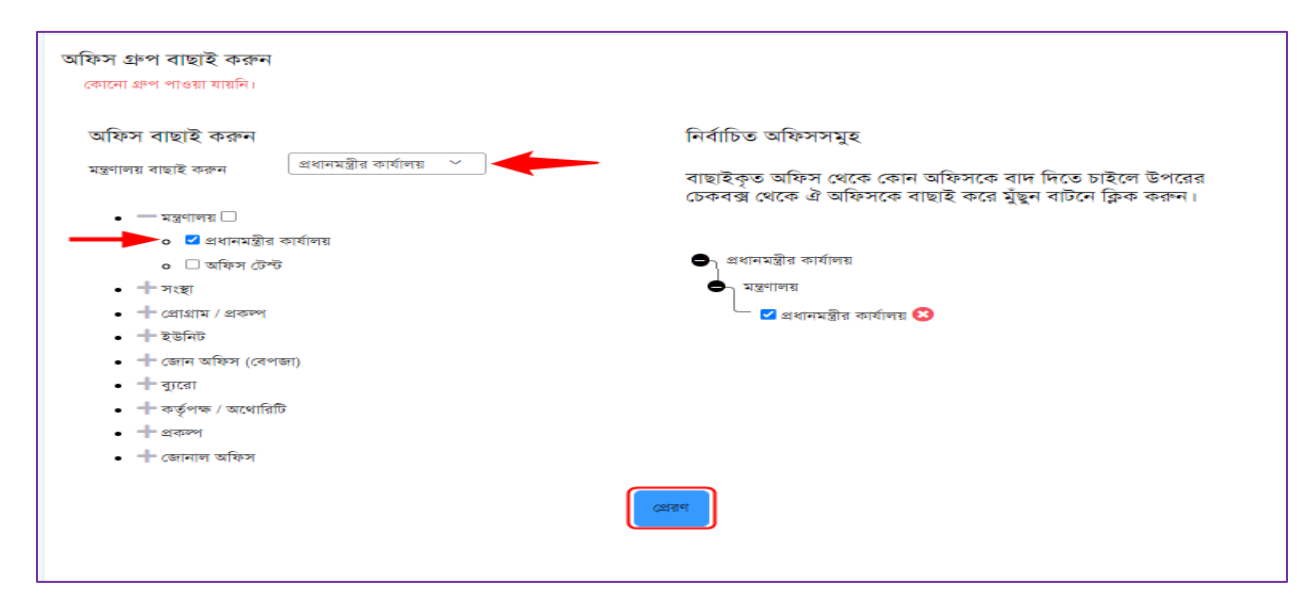

চিত্র ৪৫: সমন্বিত রিপোর্ট অন্য অফিসে প্রেরনের জন্য সিলেক্ট করা অফিসের লিস্ট

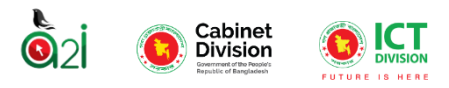

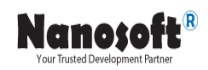

সামারি রিপোর্ট- এক বা একাধিক রিপোর্টের সারসংক্ষেপ দেখাতে এই অপশন ব্যবহার করা হয়।

"সামারি প্রতিবেদন" বাটনে ক্লিক করে রিপোর্ট সামারি দেখা যায়। বাটনে ক্লিক করলে এক বা একাধিক রিপোর্টের সার- সংক্ষেপ দেখা যাবে। এই রিপোর্টটি ইউজার এখন অন্য কোনো অফিস অথবা উর্ধ্বতন অফিসে প্রেরণ অথবা প্রিন্ট করতে পারেন।

সামারি রিপোর্ট এর ক্ষেত্রে মূল রিপোর্টের যে টেমপ্লেট ছিল তার আগে একটি কলাম "অফিসের নাম" যুক্ত হয়। চিত্র ৪৬।

| রিপোর্ট ভিউ |            |                                                                      |                                                                                                    |                                                                                             |                                          |                                                   |                                              | Г | (¤ | an 🗸 🔒 🖻          | াউ 🗲 পূৰ্বব |
|-------------|------------|----------------------------------------------------------------------|----------------------------------------------------------------------------------------------------|---------------------------------------------------------------------------------------------|------------------------------------------|---------------------------------------------------|----------------------------------------------|---|----|-------------------|-------------|
| পেজ সাইজ    | পেজ ওরিয়ে | ন্টশন                                                                | ৰামে মাৰ্জিন                                                                                                    | ডানে মাৰি                                                                                   | নি                                       |                                                   | উপরে মার্জি                                  | ন | ▶  | 🖉 উর্ধ্বতন অফিসে  | প্লেরণ      |
| A4          | ✓ Portra   | it 🗸                                                                 | · 1                                                                                                    | 0.75                                                                                        |                                          |                                                   | 0.75                                         | L | →Ľ | 🧾 অন্যান্য আঞ্চসে | েপ্রেরণ     |
|             |            |                                                                      |                                                                                                    |                                                                                             |                                          |                                                   |                                              |   |    |                   |             |
|             |            |                                                                      |                                                                                                    |                                                                                             |                                          |                                                   |                                              |   |    |                   |             |
|             |            |                                                                      | মন্ত্রিপরিষদ বিভা                                                                                                    | গর {m}- {v} মাসের কার্য                                                                     | াবলি সম্পর্কিত                           | প্রতিবেদন                                         |                                              |   |    |                   |             |
|             |            |                                                                      |                                                                                                    |                                                                                             |                                          |                                                   |                                              |   |    |                   |             |
|             |            | মন্ত্রণালয়/নি                                                       | বিভাগের নাম: মন্ত্রিপরিষদ বিভাগ                                                                                                 |                                                                                             | প্রতি                                    | বেদনের তারিখ: J                                   | une, ২০২৩                                    |   |    |                   |             |
|             |            | মন্ত্রণালয়/নি<br>হেডার                                              | বিভাগের নাম: মন্ত্রিপরিষদ বিভাগ                                                                                                 |                                                                                             | গ্রবি                                    | বেদনের তারিখ: J                                   | une, ২୦২৩                                    |   |    |                   |             |
|             |            | মন্ত্রণালয়ার্গ<br>হেডার<br>(১) প্রশাসা                              | বিভাগের নাম: মছিপরিষদ বিভাগ<br>নিকঃ                                                                                             |                                                                                             | গ্রনি                                    | বেদনের তারিখ: J                                   | iune, ২০২৩                                   |   |    |                   |             |
|             |            | মন্ত্রণালয়।<br>হেডার<br>(১) প্রশাসা                                 | বিভাগের নাম: মন্ত্রিপরিষদ বিভাগ<br>লিক্য<br><b>অফিসের নাম</b>                                                                   | সংহার জন                                                                                    | গ্রন্থি<br>অনুমোদিত পদ                   | বেদনের তারিখ: J<br><b>পূরণকৃত পদ</b>              | une, ২০২৩<br>খুন্যপদ                         |   |    |                   |             |
|             |            | মপ্রশালয়।<br>হেডার<br>(১) প্রশাস                                    | বিভাগের নাম: মন্ত্রিপরিষদ বিভাগ<br>ানিক্য<br><b>অভিসের নাম</b><br>১                                                             | সংস্থান কর<br>২                                                                             | গ্রন্থি<br>অনুমোদিত পদ<br>ও              | বেদনের তারিখ: J<br>পু <b>রণকৃত পদ</b><br>৪        | une, ২০২৩<br>শূন্যপদ<br>৫                    |   |    |                   |             |
|             |            | মন্ত্রশালয়।<br>হেডার<br>(১) রশাসা<br>জেলা রাশ                       | বিভাগের নাম: মন্ত্রিপরিষদ বিভাগ<br>(শিকঃ<br><b>অফিসের নাম</b><br>১<br>ধাসকের কর্মালয়, কল্পবাজার                                | <b>নংছার ক্তর</b><br><b>২</b><br>মন্ত্রিগরিধন বিভাগ                                         | গ্রন্থি<br>অনুমোদিত পদ<br>ত<br>৪১৭       | বেদনের তারিখ: J<br>পু <b>রণকৃত পদ</b><br>৪<br>২৬০ | une, ২০২৩<br><b>শূন্যপদ</b><br>৫<br>১৫৭      |   |    |                   |             |
|             |            | মন্ত্রশালয়র্বে<br>হেডার<br>(১) গ্রশাস<br>জেলা গ্রন্থ<br>জেলা গ্রন্থ | বিভাগের নাম: মন্ত্রিপরিষদ বিভাগ<br>নিকিয়<br><b>অকিসের নাম</b><br>১<br>ধাসকের কর্মালয়, কক্সবাজের<br>ধাসকের কর্মালয়, কক্সবাজের | <b>নংস্থার কর</b><br><b>২</b><br>মন্ত্রিগরিধন বিভাগ<br>জেলা রাশাসকের কার্যালয়, লাস্ট্রাপুর | গ্রন্থি<br>অনুমোদিত পদ<br>ত<br>৪১৭<br>১০ | বেদনের তারিখ: J<br>পুরণকৃত পদ<br>৪<br>২৬০<br>৬    | une, ২০২৩<br><b>খূন্যপদ</b><br>৫<br>১৫৭<br>৪ |   |    |                   |             |

চিত্র ৪৬: সামারি রিপোর্ট (একই টেমপ্লেট এর এক বা একাধিক রিপোর্টের সারসংক্ষেপ)

গড় সামারি রিপোর্ট- এক বা একাধিক রিপোর্টের সারসংক্ষেপের গড় দেখাতে এই অপশন ব্যবহার করা হয়।

"গড় সামারি প্রতিবেদন" বাটনে ক্লিক করে রিপোর্ট গড় সামারি দেখা যায়। বাটনে ক্লিক করলে এক বা একাধিক রিপোর্টের সার- সংক্ষেপ দেখা যাবে। এই রিপোর্টটি ইউজার সংরক্ষণ করে অন্য কোনো অফিস অথবা উর্ধ্বতন অফিসে প্রেরণ অথবা প্রিন্ট করতে পারেন। চিত্র ৪৭।

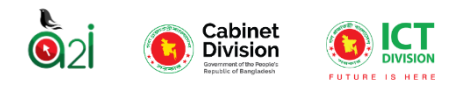

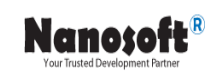

| রিপোর্ট ভিউ                                 |                            |                            |                 |                         |                                                                                                    |                          | 🗲 পূৰ্বৰতী পেজ                   |
|---------------------------------------------|----------------------------|----------------------------|-----------------|-------------------------|----------------------------------------------------------------------------------------------------|--------------------------|----------------------------------|
|                                             |                            |                            |                 |                         |                                                                                                    |                          |                                  |
|                                             |                            |                            | শ্রম ও কর্মসং   | ষ্ঠান মন্ত্রনালয় 2     |                                                                                                    |                          |                                  |
| মন্ত্রণালয়/বিভাগের নাম: মন্ত্রিপরিষদ বিভ   | াশ                         |                            |                 |                         |                                                                                                    |                          | প্রতিবেদনের তারিখ: October, ২০২২ |
| সুকান্ত বসাক এবং মেহরাব হোসেন (শ্রম         | ও কর্মসংস্থান মন্ত্রনালয়) |                            |                 |                         |                                                                                                    |                          |                                  |
| বিভাগ                                       | অফিসের নাম                 | আদালত পা                   | ইচালনার সংখ্যা  | মন্তব্য                 | মামলা                                                                                                    | র সংখ্যা                 | মন্তব্য                          |
|                                             |                            | পূৰ্ববৰ্তী মাস             | ৰিৰেচ্য মাস     |                         | পূৰ্ববৰ্তী মাস                                                                                                    | বিবেচ্য মাস              |                                  |
| 3                                           | ٤                          | •                          | 8               | Ľ                       | e of the second second | 1                        | <b>A</b>                         |
| রম ও কনগংহাণ মন্ত্রণাগর                     | মন্ত্রিপরিষদ বিভাগ :       | 10                         | 10              | মন্ত্রিপরিষদ বিভাগ :    | 11                                                                                                    | 11                       | মন্ত্রিপরিষদ বিভাগ :<br>//       |
| কলকারখানা ও প্রতিষ্ঠান পরিদর্শন<br>অধিদণ্ডর | মন্ত্রিপরিষদ বিভাগ :       | 10                         | 10              | মন্ত্রিপরিষদ বিভাগ :    | 12                                                                                                    | 90                       | মন্ত্রিপরিষদ বিভাগ :             |
| শ্রম অধিদণ্ডর                               | মন্ত্রিপরিষদ বিভাগ :       | 10                         | 10              | মন্ত্রিপরিষদ বিভাগ :    | 13                                                                                                    | 61                       | মন্ত্রিপরিষদ বিভাগ :             |
| নিয়তম মজুরী বোর্ড                          | মন্ত্রিপরিষদ বিভাগ :       | 10                         | 10              | মন্ত্রিপরিষদ বিভাগ :    | 14                                                                                                    | 52                       | মন্ত্রিপরিমদ বিভাগ :             |
| শ্রম আপীল ট্রাইব্যুনাল                      | মন্ত্রিপরিষদ বিভাগ :       | 10                         | 10              | মন্ত্রিপরিষদ বিভাগ :    | 158                                                                                                    | 36                       | মন্ত্রিপরিষদ বিভাগ :             |
| ٤.૨                                         |                            |                            |                 |                         |                                                                                                    |                          |                                  |
|                                             |                            |                            | পূৰ্বৰ          | র্তা মাস                |                                                                                                    |                          |                                  |
| মোট মামলার সংখ্যা                           |                            | নিস্পত্তিকৃত মামলার সংখ্যা |                 | নিস্পন্তির হার          | অনিম্পন্ন মামল                                                                                                    | র সংখ্যা                 |                                  |
|                                             | 5000                       |                            | ×               | 3000 60                 | মন্ত্রিপরিষদ বি                                                                                                    | <b>ষ</b><br>বিভাগ : 2000 |                                  |
| সকান্ত বসাক এবং মেহরাব হোসেন শ্রেম          | ও কর্মসংস্থান মন্ত্রনালয়) |                            |                 |                         |                                                                                                    |                          | <i>li</i>                        |
| বিভাগ                                       | অফিসের নাম                 | আদালত প                    | রিচালনার সংখ্যা | মস্তব্য                 | মামল                                                                                                    | র সংখ্যা                 | মন্তব্য                          |
|                                             |                            | পূৰ্ববৰ্তী মাস             | বিবেচ্য মাস     |                         | পূৰ্ববৰ্তী মাস                                                                                                    | বিবেচ্য মাস              |                                  |
| \$                                          | ٤                          | ه                          | 8               | ¢                       | 6                                                                                                    | ٩                        | ъ                                |
| মন্ত্রিপরিষদ বিভাগ :                        | মন্ত্রিপরিষদ বিভাগ :       | 10                         | 10              | মন্ত্রিপরিষদ বিভাগ : 10 | 10                                                                                                    | 11                       | মন্ত্রিপরিষদ বিভাগ :             |
|                                             |                            |                            | সংবশ            | भ कहान                  |                                                                                                    |                          | বাৰ্ষ                            |

চিত্র ৪৭: গড় সামারি প্রতিবেদন সংরক্ষণ প্রক্রিয়া

# <u>সর্বশেষ প্রেরিণকৃত রিপোর্ট</u>

অফিস অ্যাডমিনের বামপাশের মেন্যু থেকে "সর্বশেষ প্রেরণকৃত রিপোর্ট"-এ ক্লিক করলে সর্বশেষ প্রেরণকৃত রিপোর্ট এর লিস্ট দেখা যাবে।

বাটনে ক্লিক করে রিপোর্টের ভিউ করা যাবে। অ্যাপ্রভার কর্তৃক যে রিপোর্ট গুলো অ্যাপ্রভড হবে সেই অ্যাপ্রভড রিপোর্টগুলো উক্ত অফিসের অফিস অ্যাডমিনের প্রেরিত রিপোর্টের লিশ্ট এ জমা হবে। চিত্র ৪৮।

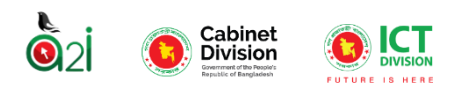

|            | প্রতিবেদন সেবা কাঠামো 🛛 🗮                  |                     |                                                                                                    |                              | অফিস অ্যাচমিন 🛇 🌲  | মোহামাল ওয়াহিলুজ্জামান খাঁন<br>লিপ্টেম এনালিণ্ট, আইনিটি দাখা 🙎 🗸<br>মন্ত্রিপঠিষল বিভাগ |  |  |  |  |  |
|------------|--------------------------------------------|---------------------|----------------------------------------------------------------------------------------------------|------------------------------|--------------------|-----------------------------------------------------------------------------------------|--|--|--|--|--|
| <u>.</u> . | ইউজার পদৰি ভূমিকা                          |                     |                                                                                                    |                              |                    |                                                                                         |  |  |  |  |  |
| ==         | অফিস ভ্যাশবোৰ্ভ                            | একক প্রেরিত রিপোর্ট |                                                                                                    |                              |                    |                                                                                         |  |  |  |  |  |
| -          | ইউজার ড্যাশবোর্ড                           | শিরোনাম দিয়ে হ     | শিবোনায় দিয়ে খঁজন 🗸 আটাদরি দিয়ে খঁজন 🗸 জিপেটের ধরন দিয়ে খঁজন 🗸 🛗 জানহারী ১, ২০২০ - মার্ড ৭, ২০২৪ 🕫 📿 বৃঞ্জ            |                              |                    |                                                                                         |  |  |  |  |  |
| ы          | রিপোর্ট ম্যানেজমেন্ট ভ্যাশবোর্ড            |                     |                                                                                                    |                              |                    |                                                                                         |  |  |  |  |  |
| 20         | রিপোর্ট টেম্পলেট সম্পাদনা >                | 20 💌                |                                                                                                    |                              |                    |                                                                                         |  |  |  |  |  |
|            | রিপোর্ট টেমপ্লেট ব্যাংক >                  | ক্রমিক নং           | শিরোশাম                                                                                                    | গ্রেরণের সময                 | গ্রাপক অফিস        | পদক্ষেপ                                                                                 |  |  |  |  |  |
|            | নিজের (চলমান) রিপোর্ট 🔷 >                  | 2                   | সামায়ি প্রতিবেদন<br>গঙ্গণ এক আয়ার সামি আয়ার সামার সংকার সংগণী-১০১১ মারের কেন্দ্র এক১১                                  | ৯ October, ২০২১ ০৪:৩৪:০০ PM  | মন্ত্রিপরিষল বিভাগ | <b>0</b> / <mark>0</mark>                                                               |  |  |  |  |  |
|            | সময়সীমা বৃদ্ধির<br>আবেদনকৃত রিপোর্ট 🛛 📀 > |                     | আনাত তত আনহাত পাতৃ সামাত গ্ৰহণ বিদেশ্যে সায় তাত্তিব্য মানেও তাড় ৮০০জ<br>August, ২০২১ সুশলস্থিতি - মাশিক                 |                              |                    |                                                                                         |  |  |  |  |  |
| 4          | আগত (অন্মোদিত) 💿 ><br>রিপোর্ট              | ٩                   | বন্যায় ক্ষতিগ্রাছ পরিবারের তথ্য<br>৪খ হৈমোদিক, ২০২১ সুন্দ্রামূরি - হৈমাদিক                                               | ১৮ October, ২০২১ ০৪:০৫:৪৩ PM | মন্ত্রিপরিষদ বিভাগ | •                                                                                       |  |  |  |  |  |
| (~         | সর্বশেষ প্রেরণকৃত রিপোর্ট >                | ٥                   | বন্যায় ক্ষতিগ্রন্থ পরিবারের তথ্য<br>১ম টম্মানিক, ২০২২ সুপরাহৃত্তি - টরমনিক                                               | ১৮ October, ২০২১ ০৪:০৮:৪২ PM | মন্ত্রিপরিষদ বিভাগ | · ·                                                                                     |  |  |  |  |  |
|            | ক্যালগাৰ আলকা                              | 8                   | ৰন্যায় কহিগ্ৰন্থ পৰিবাৰের তথ্য<br>তথ্য ইন্দান্দিক, ২০২২ বুন্দান্দ্রি - ইন্দানিক                                          | ১৮ October, ২০২১ ০৪:০৮:৫২ PM | মন্তিপরিষদ বিভাগ   | • /                                                                                     |  |  |  |  |  |
|            |                                            | ¢                   | সমষ্টিত প্রতিবেদন<br>এংশঃ ০০ আমার বাড়ি আমার খামার সংফোন্ড অণান্ট-২০২১ মাসের তথ্য #০০১<br>August, ২০২১ পুনলস্তৃতি - মাসিক | ২৪ October, ২০২১ ১০:১২:৩৭ PM | মষ্ট্রিপরিষন বিভাগ | <b>0</b>                                                                                |  |  |  |  |  |
|            |                                            |                     |                                                                                                    |                              |                    | c 1 2 3 4 5 >                                                                           |  |  |  |  |  |

Nanosoi

চিত্র ৪৮: প্রেরিত রিপোর্ট সমূহ

#### প্রেরিত রিপোর্ট হতে সংশোধনের আবেদন করা

আডমিন ইউজার যখন কোন রিপোর্ট অন্য কোন ইউজার কে প্রেরণ করে থাকেন, তখন ওই রিপোর্টে যদি পরবর্তীতে কোন সংশোধন করতে হয় সে ক্ষেত্রে নিম্নলিখিত পদক্ষেপগুলো অনুসরণ করতে হবে।

১। আডমিন ইউজার কর্তৃক আপ্রুভড হয়ে প্রেরিত রিপোর্টে যদি কোন প্রকার 📝 সংশোধন করতে হয়,

তখন "সংশোধনের আবেদন করুন" বাটনে ক্লিক করে করুন।

২। একটি পপআপ উইন্ডো তে আপনি কি রিপোর্টে সংশোধনের জন্য আবেদন করতে চান কি না তা নিশ্চিতকরণের জন্য অনুমতি চাওয়া হবে। চিত্র ৪৮।

৩। নিশ্চিত হলে সাবমিট করুন" বাটনে ক্লিক করুন।

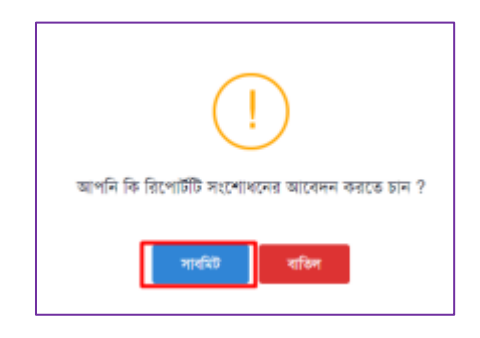

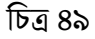

"সংশোধনের আবেদন করুন" বাটনে ক্লিক করে আডমিন প্রেরিত ইউজারের কাছে একটি নোটিফিকেশন পাঠাতে পারেন যার দ্বারা তিনি (প্রেরিত ইউজার) বুঝবেন এই রিপোর্টে পুনরায় কোন ধরনের সংশোধন করা বাকি আছে। যার কাছে রিপোর্টটি গিয়েছে তিনি তখন শুধুমাত্র রিপোর্টটি ভিউ (দেখতে) করতে পারবেন। পুনরায় সংশোধিত রিপোর্টটি না পাঠানো পর্যন্ত রিপোর্টে কোন প্রকার কাজ তিনি করতে পারবেন না।